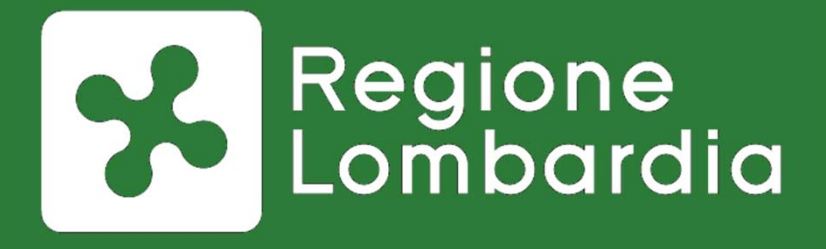

Adesione della Aziende Sanitarie di Regione Lombardia al nodo dei pagamenti pagoPA: convergenza dei pagamenti elettronici su MyPay

## Piattaforma Webinar : Istruzioni per l'uso

### Ambiente di lavoro

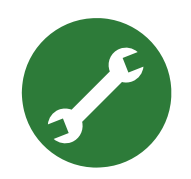

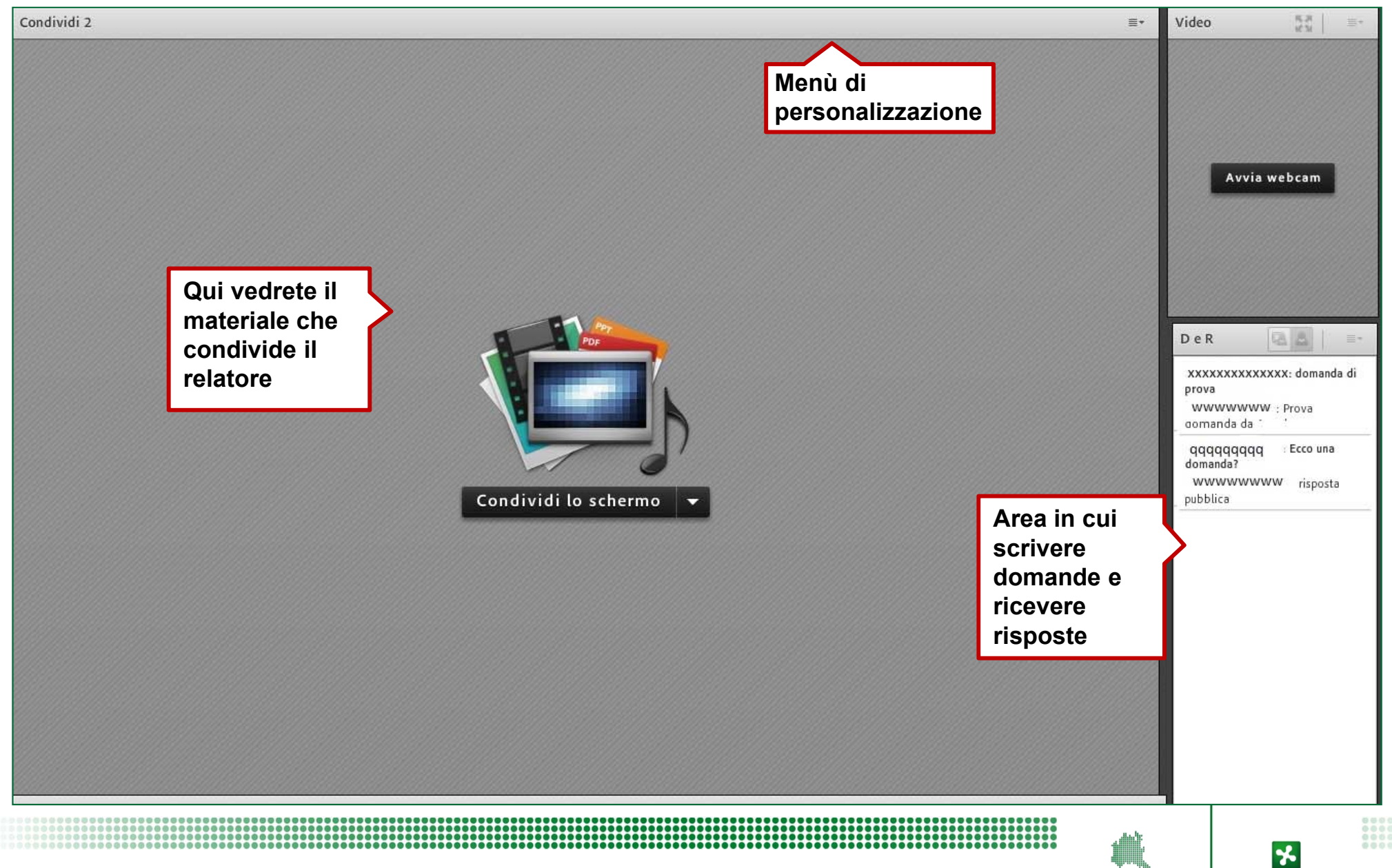

### **Alcune indicazioni**

#### **Registreremo la sessione**

audio + video e le domande che farete

### Risponderemo a tutte le domande

anche sulla pagina web del Portale Pagamenti

#### Renderemo disponibile tutto il materiale

documenti + filmato online

#### Chiederemo di esprimere il vostro gradimento

attraverso la compilazione di un questionario di *customer satisfaction* che riceverete domani via *e-mail* 

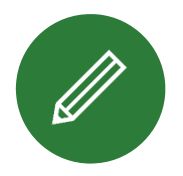

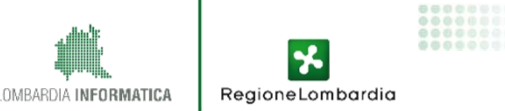

### Acronimi e Definizioni

| Acronimo                   | Descrizione                                                                                                    |
|----------------------------|----------------------------------------------------------------------------------------------------|
| AgID                       | Agenzia per l'Italia Digitale                                                                                                    |
| AS                         | Aziende Sanitarie                                                                                                    |
| IUV                        | Identificativo Univoco di Versamento                                                                                                    |
| pagoPA                     | Il sistema dei pagamenti a favore delle pubbliche amministrazioni e dei gestori di pubblici servizi, gestisce il nodo dei pagamenti in collaborazione con SIA                                                         |
| PSP                        | Prestatore di Servizi di Pagamento (l'elenco è pubblicato da AgID al seguente link)                                                                                                    |
| PSP dell'Ente<br>creditore | II PSP che l'Ente Creditore ha indicato nella RPT in quanto titolare del c/c da accreditare (tesoriere).                                                                                                    |
| RPT                        | <b>R</b> ichiesta di <b>P</b> agamento <b>T</b> elematico (Oggetto informatico inviato dall'Ente Creditore al PSP attraverso il Nodo dei PagamentiSPC al fine di richiedere l'esecuzione di un pagamento.)            |
| RT                         | <b>R</b> icevuta <b>T</b> elematica (Oggetto informatico inviato dal PSP all'Ente Creditore attraverso il Nodo dei PagamentiSPC in risposta ad una Richiesta di Pagamento Telematico effettuata da un Ente Creditore) |
| RTI                        | Raggruppamento temporaneo d' impresa aggiudicatario della gara per l'interconnessione con il nodo dei pagamenti pagoPA                                                                                                |
| ws                         | Web Service (È un sistema software progettato per supportare l'interoperabilità tra diversi elaboratori su di una medesima rete ovvero in un contesto distribuito)                                                    |
| WISP                       | Wizard Interattivo di Scelta del PSP sviluppato da AgID e comune per tutte le PA italiane                                                                                                    |
| ATS                        | Agenzia di Tutela della Salute                                                                                                    |
| ASST                       | Azienda Socio Sanitaria Territoriale                                                                                                    |

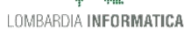

### **Tematiche affrontate**

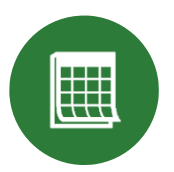

Lo stato del progetto pagoPA a livello nazionale e regionale

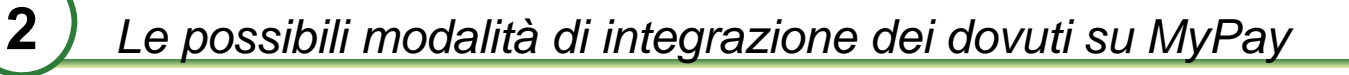

Configurazione dei dovuti extra-ticket su MyPay

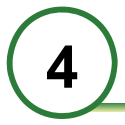

6

Processi di rendicontazione e riconciliazione - MyPivot

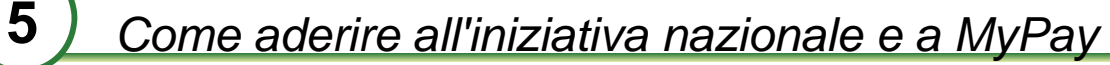

Riepilogo passi per completamento adesione a pagoPA

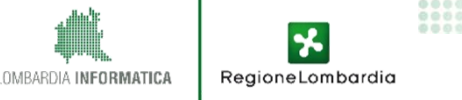

### 1.1. Contesto di riferimento

#### Nodo dei pagamenti - SPC

Il nodo dei pagamenti è stato realizzato da AgID, in attuazione di:

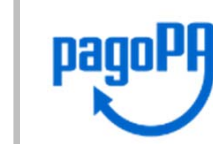

> Art 5 del CAD, il quale prevede che tutte le Pubbliche Amministrazioni sono tenute ad accettare i pagamenti loro spettanti in formato elettronico secondo le modalità stabilite dalle LLGG di AgID

> Art 15 Dlgs n. 179/2012, il quale stabilisce le Pubbliche Amministrazioni devono avvalersi necessariamente del nodo dei pagamenti PagoPA

Art 8 del DL n.135/2018, che prevede il rinvio dal 1° gennaio al 31 dicembre 2019 del termine previsto dall'art. 65, comma 2, decreto legislativo n. 217 del 2017 entro il quale scatterà l'obbligo di utilizzare la piattaforma per i pagamenti digitali verso la pubblica amministrazione

#### Normativa regionale

- La LR 23/2015 all'art 21, comma 3, lett. b) stabilisce che la Regione provvede a promuovere presso tutte le agenzie e aziende del SSL la realizzazione di procedure telematiche on line per consentire il pagamento on line delle prestazioni erogate
- > DGR 6424 del 3-4-2017, adozione della piattaforma MyPay in riuso da Regione Veneto
- Lettera del DG Welfare del 2 aprile 2019, "Convergenza pagamenti elettronici su MyPay ai Direttori Generali delle AS lombarde

OMBARDIA INFORMATIC

RegioneLombardic

### 1.2. I numeri dell'iniziativa: PPAA italiane aderenti

Partita nel 2015, ad oggi l'iniziativa pagoPA vede coinvolte numerose ed eterogenee PPAA:

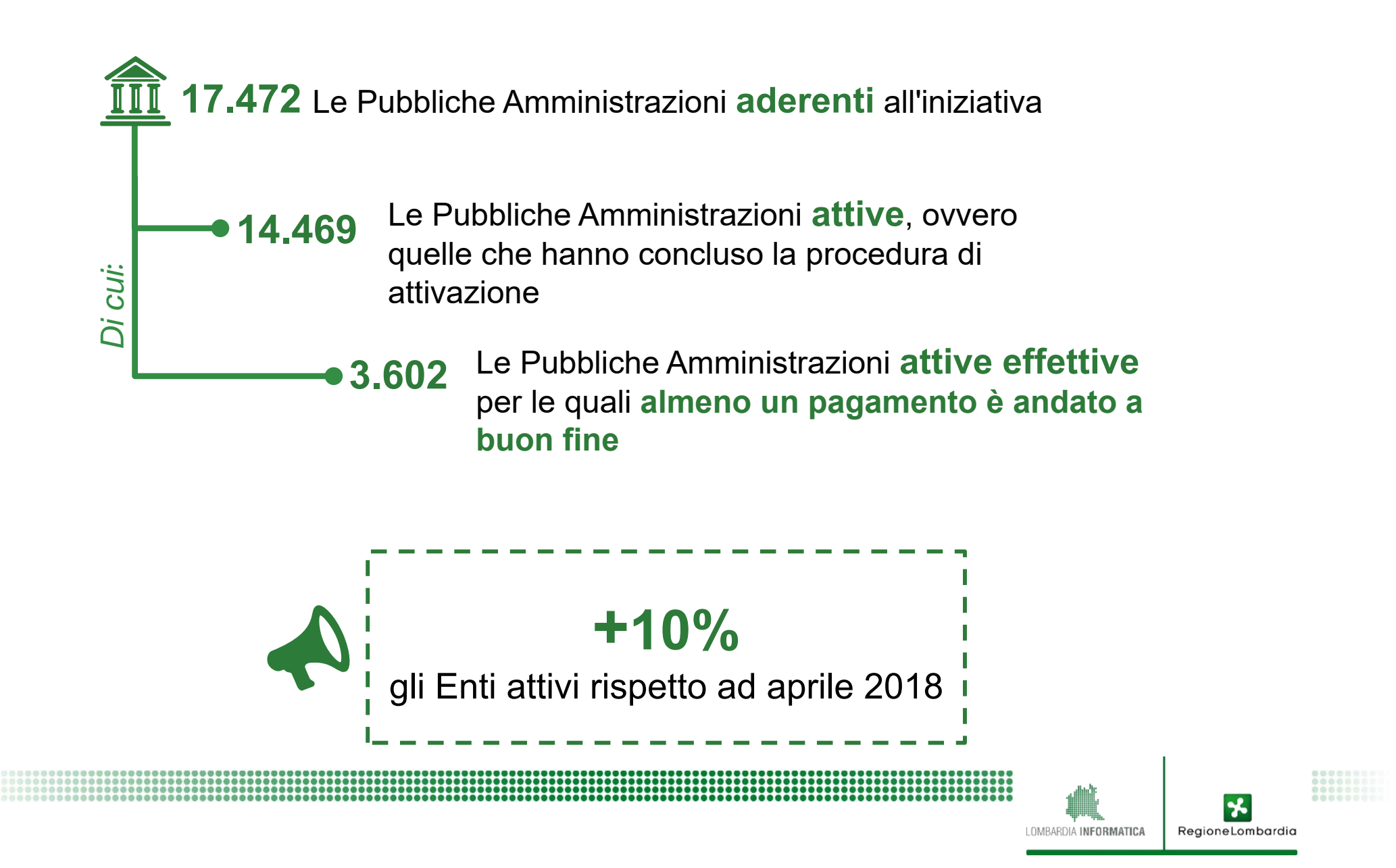

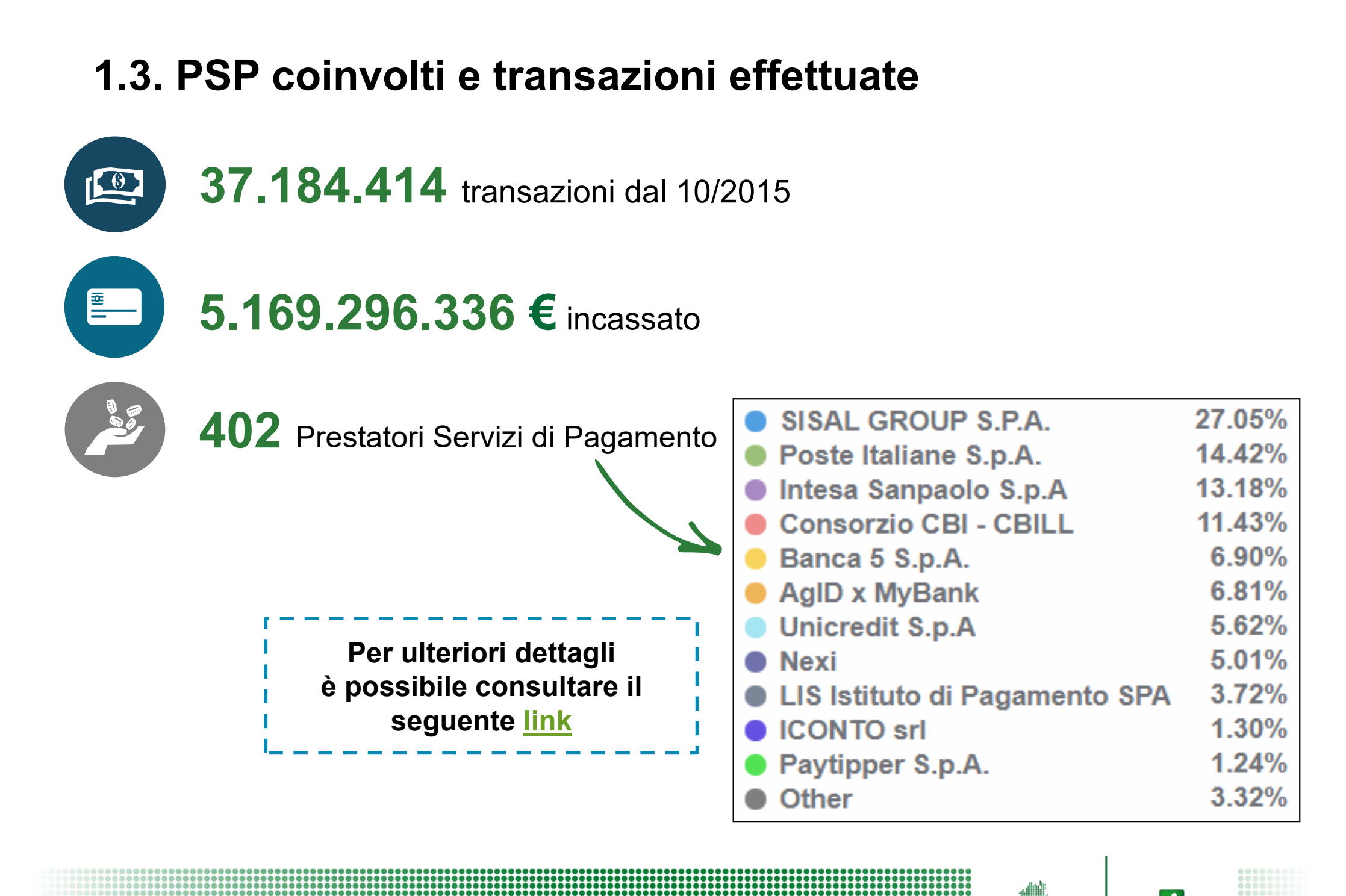

OMBARDIA INFORMATICA

RegioneLombardia

### 1.4. Focus: DL «Semplificazioni»

L'art. 8 del DL n.135 del 2018 si occupa di pagamenti digitali verso la PA con un duplice approccio:

| Dalla governance AgID<br>a pagoPA SpA                               | Il decreto prevede, entro 120gg (aprile), la costituzione di una società ad intera partecipazione pubblica, a cui sono trasferiti i fondi oggi assegnati ad AgID (pari a 11,5 milioni di euro nel 2017-2019), per la gestione della piattaforma. Al Presidente del Consiglio dei ministri sono attribuite le funzioni di indirizzo, coordinamento e supporto tecnico per assicurare la capillare diffusione del sistema di pagamento elettronico |
|---------------------------------------------------------------------|----------------------------------------------------------------------------------------------------|
| Proroga termine obbligo<br>di utilizzo Piattaforma<br>dei Pagamenti | Il decreto prevede inoltre il "[] rinvio dal 1° gennaio al 31<br>dicembre 2019 del termine previsto dall'art. 65, comma<br>2, decreto legislativo n. 217 del 2017 entro il quale scatterà<br>l'obbligo di utilizzare la piattaforma per i pagamenti digitali verso<br>la pubblica amministrazione."                                                                                                    |

LOMBARDIA INFORMATICA Regione Lombardia

\*

## 1.5. Il percorso di RL

#### Intermediazione dei dovuti regionali e ticket sanitari

- Attivazione della gara «Intermediazione con nodo dei pagamenti SPC» e di «Gestione dell'Ordinativo Informatico Locale», al fine di gestire le diverse modalità di pagamenti e la rendicontazione e riconciliazione degli incassi di Regione Lombardia (aggiudicata nel 2016).
- Aggiudicatario: RTI composto da Intesa Sanpaolo, Infogroup, Progetti e Soluzioni, Unimatica.

#### **Riuso MyPay**

2

3

- Servizio di interconnessione a pagoPA e Portale Pagamenti con Regione Lombardia attestata come intermediario tecnologico;
- Perimetro: illimitato (al momento EELL,SIREG e sperimentazione con ASST ed ATS per i pagamenti extra ticket)

#### Evoluzioni 2020

 Con Comunicazione in Giunta dell'11 marzo 2019, Regione Lombardia delibera di adottare il Portale dei Pagamenti come unico sistema per i pagamenti elettronici per tutte le strutture della Giunta e del Sistema socio-sanitario regionale.

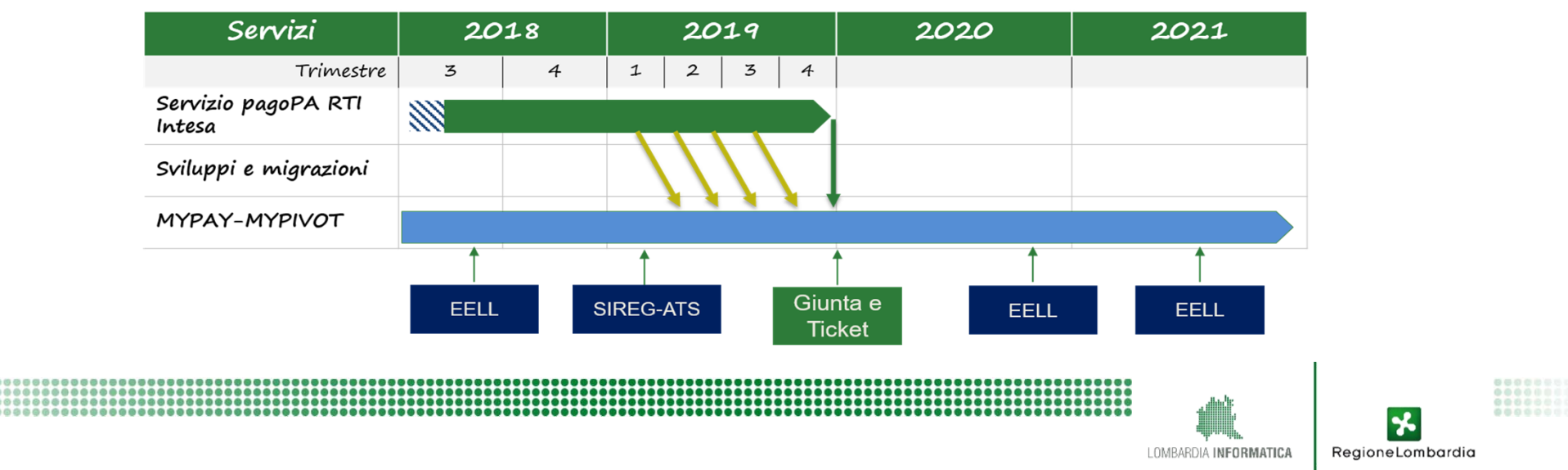

### 1.6. Pagamenti su pagoPA di incassi tipologia «ticket»

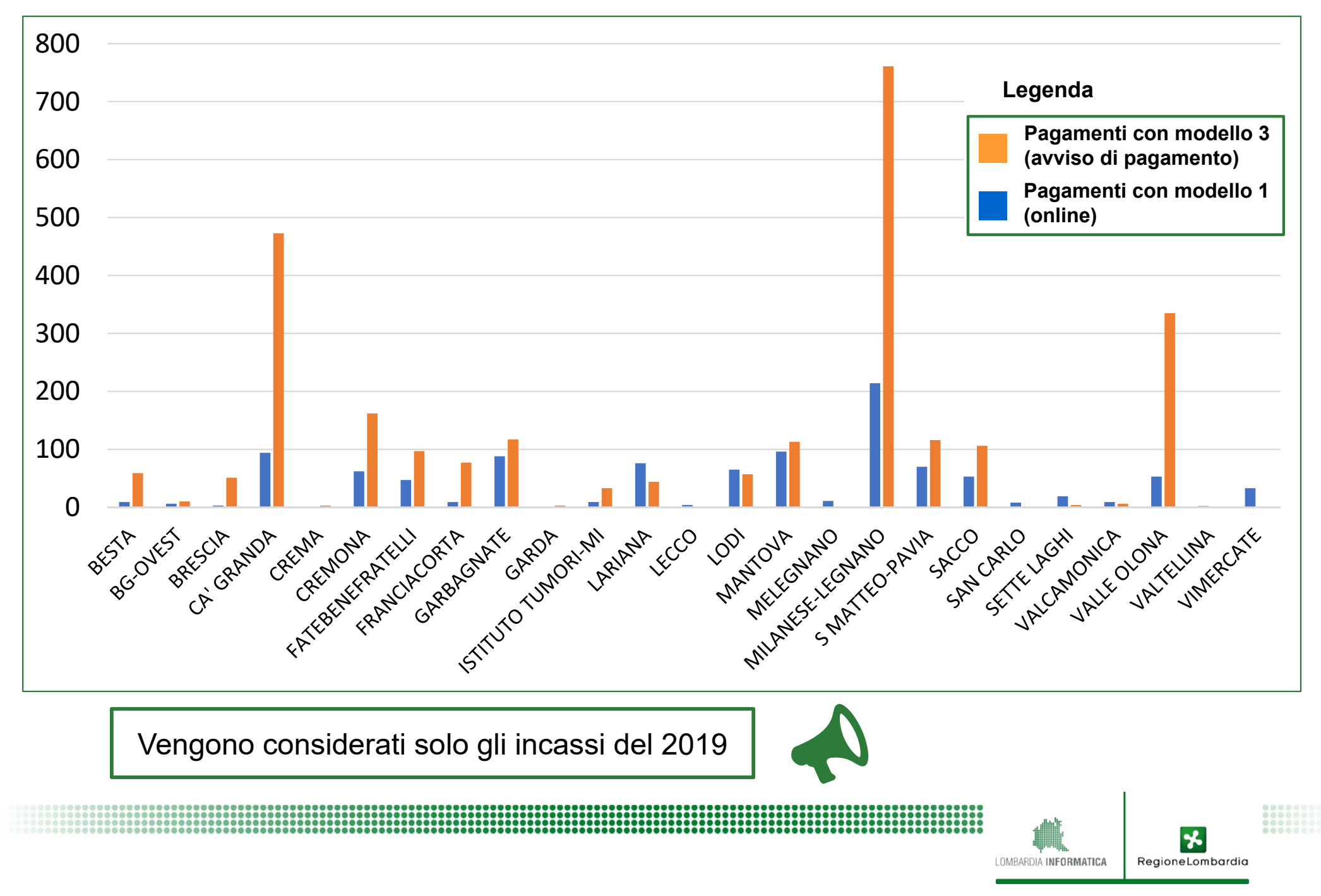

### 1.7. Pagamenti su pagoPA ticket: il caso ASST Pavia

| 12000 |                                             |                       |                         |
|-------|---------------------------------------------|-----------------------|-------------------------|
| 10000 |                                             |                       |                         |
| 8000  |                                             |                       |                         |
| 6000  |                                             |                       |                         |
| 4000  |                                             |                       |                         |
| 2000  |                                             |                       |                         |
| 0     |                                             |                       |                         |
|       | Modello 1 Modello 3                         | 3                     |                         |
| Vei   | ngono considerati solo gli incassi del 2019 |                       | 1                       |
|       |                                             | LOMBARDIA INFORMATICA | <b>RegioneLombardia</b> |

### 1.8. I numeri del Portale Pagamenti in RL

446 Enti hanno manifestato interesse

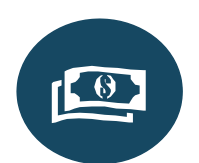

151

76

Enti Online sul Portale Pagamenti

Enti con almeno un pagamento effettuato in esercizio

10.184 Pagamenti totali effettuati in esercizio

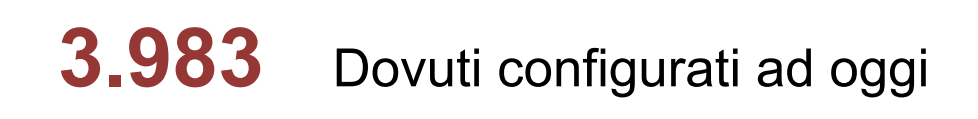

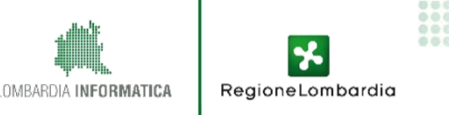

#### **OBIETTIVO**

Sfruttare la leva del servizio Pago PA per ottimizzare i processi di accoglienza ed eliminare i rischi e i costi derivanti dalla gestione del contante Azioni

Percorsi agevolati

PAGO PA si reca

per l'erogazione

azzerate

Il cittadino che paga tramite

direttamente in ambulatorio

Se ha prenotato da canale

esterno. le code sono

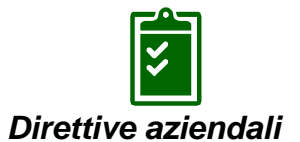

#### Gli sportelli CUP non accettano contanti sopra i 10€

- Gli operatori di sportello devono sempre consegnare, all'atto della prenotazione, l'avviso di pagamento e comunicare al cittadino le modalità di pagamento (es. SISAL)
- Anche da Totem, i pagamenti sono accettati esclusivamente con carta di credito/bancomat

Canali e strumenti di pagamento alternativi allo sportello

- Totem multifunzione per il pagamento integrati con applicativo CUP e Laboratorio prevedono il pagamento con BC e CC
- La stampa dell'avviso di pagamento è contestuale alla stampa del riscontro di prenotazione
- Eliminacode intelligenti per la gestione di code preferenziali

#### Risultati

#### Ampia gamma tipologie di pagamenti

- Oltre al pagamento dei ticket SSN, è possibile pagare le prestazioni di Laboratorio e la Libera Professione
- L'ASST intende attivare a Pago PA anche Patenti e Vaccinazioni.

# Comunicazione

- Affissioni in ASST (CUP)
- Opuscoli informativi sul sito dell'ASST
- Incontri di formazione con MMG, Comuni, 3°settore
- Coinvolgimento della Stampa locale
- Sensibilizzazione delle forze politiche

#### **Riduzione del contante**

Dall'inizio dell'anno ad oggi l'ASST ha registrato:

- 16.500 transazioni Bancomat
- 13.400 transazioni CC
- 9.757 transazioni PagoPa
- 3.000 Bollettini postali
- 814 Pagamenti in contanti

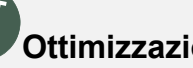

#### Ottimizzazione dei processi di accoglienza

- Minore tempo di permanenza del cittadino in ospedale
- Riduzione delle code
- Maggiore sicurezza dovuta alla ridotta gestione del contante
- Minore numero di accessi del cittadino alla struttura

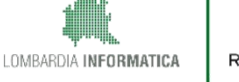

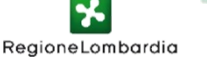

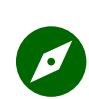

### OBIETTIVO

Sfruttare la leva del servizio pagoPA per ottimizzare i processi di accoglienza ed eliminare i rischi e i costi derivanti dalla gestione del contante

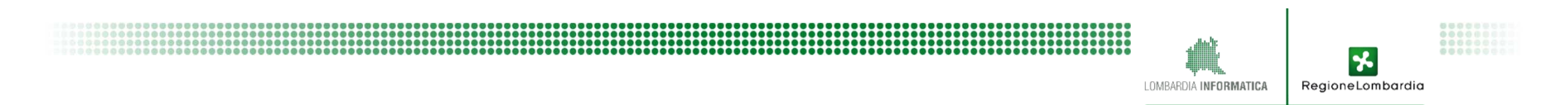

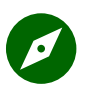

OBIETTIVO

Sfruttare la leva del servizio Pago PA per ottimizzare i processi di accoglienza ed eliminare i rischi e i costi derivanti dalla gestione del contante

Azioni

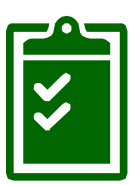

#### Direttive aziendali

 Gli sportelli CUP non accettano contanti sopra i 10€

- Gli operatori di sportello devono sempre consegnare, all'atto della prenotazione, l'avviso di pagamento e comunicare al cittadino le modalità di pagamento (es. tabaccherie)
- Anche da Totem, i pagamenti sono accettati esclusivamente con carta di credito/bancomat

.OMBARDIA INFORMATICA

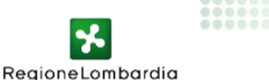

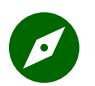

#### OBIETTIVO

Sfruttare la leva del servizio Pago PA per ottimizzare i processi di accoglienza ed eliminare i rischi e i costi derivanti dalla gestione del contante

Azioni

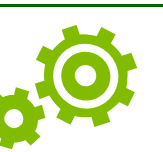

## Canali e strumenti di pagamento alternativi allo sportello

- Totem multifunzione per il pagamento integrati con applicativo CUP e Laboratorio prevedono il pagamento con Bancomat e CC
- La stampa dell'avviso di pagamento è contestuale alla stampa del riscontro di prenotazione
- Eliminacode intelligenti per la gestione di code preferenziali

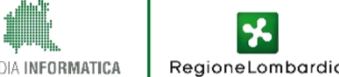

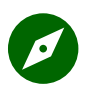

OBIETTIVO

Sfruttare la leva del servizio Pago PA per ottimizzare i processi di accoglienza ed eliminare i rischi e i costi derivanti dalla gestione del contante

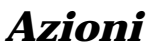

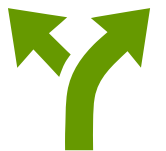

### Percorsi agevolati

- Il cittadino che paga tramite PAGO PA si reca direttamente in ambulatorio per l'erogazione
- Se ha prenotato da canale esterno, le code sono azzerate

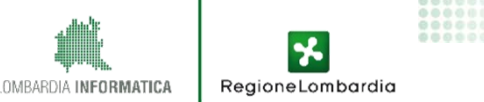

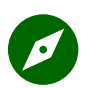

#### OBIETTIVO

Sfruttare la leva del servizio Pago PA per ottimizzare i processi di accoglienza ed eliminare i rischi e i costi derivanti dalla gestione del contante

Azioni

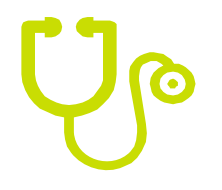

### *Ampia gamma tipologie di pagamenti*

- Oltre al pagamento dei ticket SSN, è possibile pagare le prestazioni di Laboratorio e la Libera Professione
- L'ASST intende attivare a Pago PA anche Patenti e Vaccinazioni.

OMBARDIA INFORMATIC:

RegioneLombardic

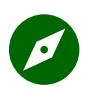

#### OBIETTIVO

Sfruttare la leva del servizio Pago PA per ottimizzare i processi di accoglienza ed eliminare i rischi e i costi derivanti dalla gestione del contante

Azioni

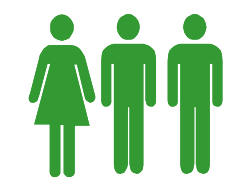

### Comunicazione

- Affissioni in ASST (CUP)
- Opuscoli informativi sul sito dell'ASST
- Incontri di formazione con MMG, Comuni, 3°settore
- Coinvolgimento della Stampa locale
- Sensibilizzazione delle forze politiche

OMBARDIA INFORMATIC

RegioneLombardia

### Risultati

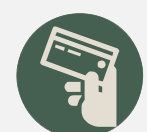

### **Riduzione del contante**

Dall'inizio dell'anno ad oggi l'ASST ha registrato:

- 16.500 transazioni Bancomat
- 13.400 transazioni CC
- 9.757 transazioni PagoPa
- 3.000 Bollettini postali
- 814 Pagamenti in contanti

LOMBARDIA INFORMATICA Regione Lombardia

#### Risultati

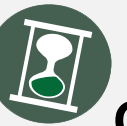

### Ottimizzazione dei processi di accoglienza

- Minore tempo di permanenza del cittadino in ospedale
- Riduzione delle code
- Maggiore sicurezza dovuta alla ridotta gestione del contante
- Minore numero di accessi del cittadino alla struttura

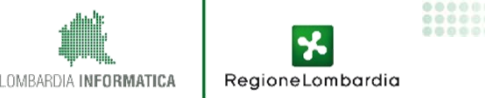

#### **OBIETTIVO**

Sfruttare la leva del servizio Pago PA per ottimizzare i processi di accoglienza ed eliminare i rischi e i costi derivanti dalla gestione del contante Azioni

Percorsi agevolati

PAGO PA si reca

per l'erogazione

azzerate

Il cittadino che paga tramite

direttamente in ambulatorio

Se ha prenotato da canale

esterno. le code sono

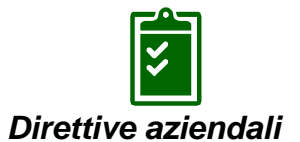

#### Gli sportelli CUP non accettano contanti sopra i 10€

- Gli operatori di sportello devono sempre consegnare, all'atto della prenotazione, l'avviso di pagamento e comunicare al cittadino le modalità di pagamento (es. SISAL)
- Anche da Totem, i pagamenti sono accettati esclusivamente con carta di credito/bancomat

Canali e strumenti di pagamento alternativi allo sportello

- Totem multifunzione per il pagamento integrati con applicativo CUP e Laboratorio prevedono il pagamento con BC e CC
- La stampa dell'avviso di pagamento è contestuale alla stampa del riscontro di prenotazione
- Eliminacode intelligenti per la gestione di code preferenziali

#### Risultati

#### Ampia gamma tipologie di pagamenti

- Oltre al pagamento dei ticket SSN, è possibile pagare le prestazioni di Laboratorio e la Libera Professione
- L'ASST intende attivare a Pago PA anche Patenti e Vaccinazioni.

# Comunicazione

- Affissioni in ASST (CUP)
- Opuscoli informativi sul sito dell'ASST
- Incontri di formazione con MMG, Comuni, 3°settore
- Coinvolgimento della Stampa locale
- Sensibilizzazione delle forze politiche

#### **Riduzione del contante**

Dall'inizio dell'anno ad oggi l'ASST ha registrato:

- 16.500 transazioni Bancomat
- 13.400 transazioni CC
- 9.757 transazioni PagoPa
- 3.000 Bollettini postali
- 814 Pagamenti in contanti

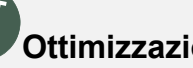

#### Ottimizzazione dei processi di accoglienza

- Minore tempo di permanenza del cittadino in ospedale
- Riduzione delle code
- Maggiore sicurezza dovuta alla ridotta gestione del contante
- Minore numero di accessi del cittadino alla struttura

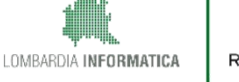

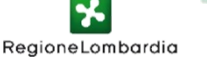

### **Tematiche affrontate**

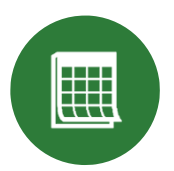

Lo stato del progetto pagoPA a livello nazionale e regionale

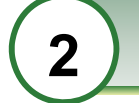

Le possibili modalità di integrazione dei dovuti su MyPay

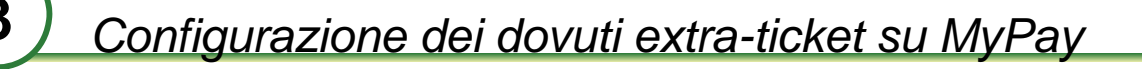

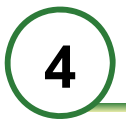

Processi di rendicontazione e riconciliazione - MyPivot

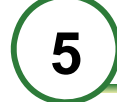

6

Come aderire all'iniziativa nazionale e a MyPay

Riepilogo passi per completamento adesione a pagoPA

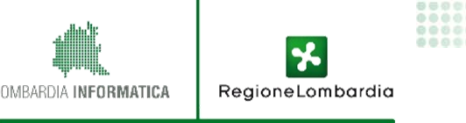

### 2.1. Configurazione dovuti "extra-ticket" su MyPay

All'interno del perimetro di gara per l'intermediazione dei dovuti verso il nodo pagoPA, sono stati inseriti esclusivamente i ticket sanitari e gli incassi della Giunta regionale.

Senza entrare in conflitto con il perimetro del servizio offerto dall'RTI, è **possibile attivare da subito** gli incassi di tipologia non ticket sul Portale Pagamenti.

Per raggiungere questo obiettivo, sono state individuate due AS Pilota: ASST Pavia e ATS Brianza

| Regione<br>Lombardia                                                 | pago <sup>py</sup>                                                       | Info | 💄 Accedi | FAQ                   | Regione                                                                                                    |
|----------------------------------------------------------------------|--------------------------------------------------------------------------|------|----------|-----------------------|----------------------------------------------------------------------------------------------------|
| Scelta benefic<br>Effettua la ricerca opp<br>Selezione Ricer<br>Ente | ciario<br>oure seleziona l'ente a cui si desidera accedere.<br>Ica Cerca |      |          |                       | Lombardia<br>intende offrire al<br>cittadino un<br><b>unico punto di</b><br><b>accesso</b> ai<br>servizi di<br>pagamento della<br>PA. Selezionando |
| Ecombardia<br>ASST Pavia                                             | ATS Monza<br>Comune di Bergamo                                           |      |          |                       | il cittadino verrà<br>infatti<br>reindirizzato ai<br>servizi di<br>pagamento                                                                       |
| Ö                                                                    | Comune di Biassono                                                       |      |          |                       |                                                                                                    |
| Pagina 1 di 1 - Eleme                                                | nti da 1 a 4                                                             |      |          | 1                     |                                                                                                    |
|                                                                      |                                                                          |      |          | LOMBARDIA INFORMATICA | Regione Lombardia                                                                                                    |

### 2.2. Avviamento progetto pilota: ATS Brianza e ASST Pavia

Ad aprile sono stati a avviati i lavori sul tema **«dovuti extra ticket»** con le 2 AS pilota individuate, con cui Regione Lombardia aveva già svolto degli incontri informativi nel corso del 2018.

### <u>Attività in corso :</u>

- ricognizione dei dovuti di tipologia extra-ticket
- analisi delle attuali modalità di incasso e possibili integrazioni dei dovuti su MyPay

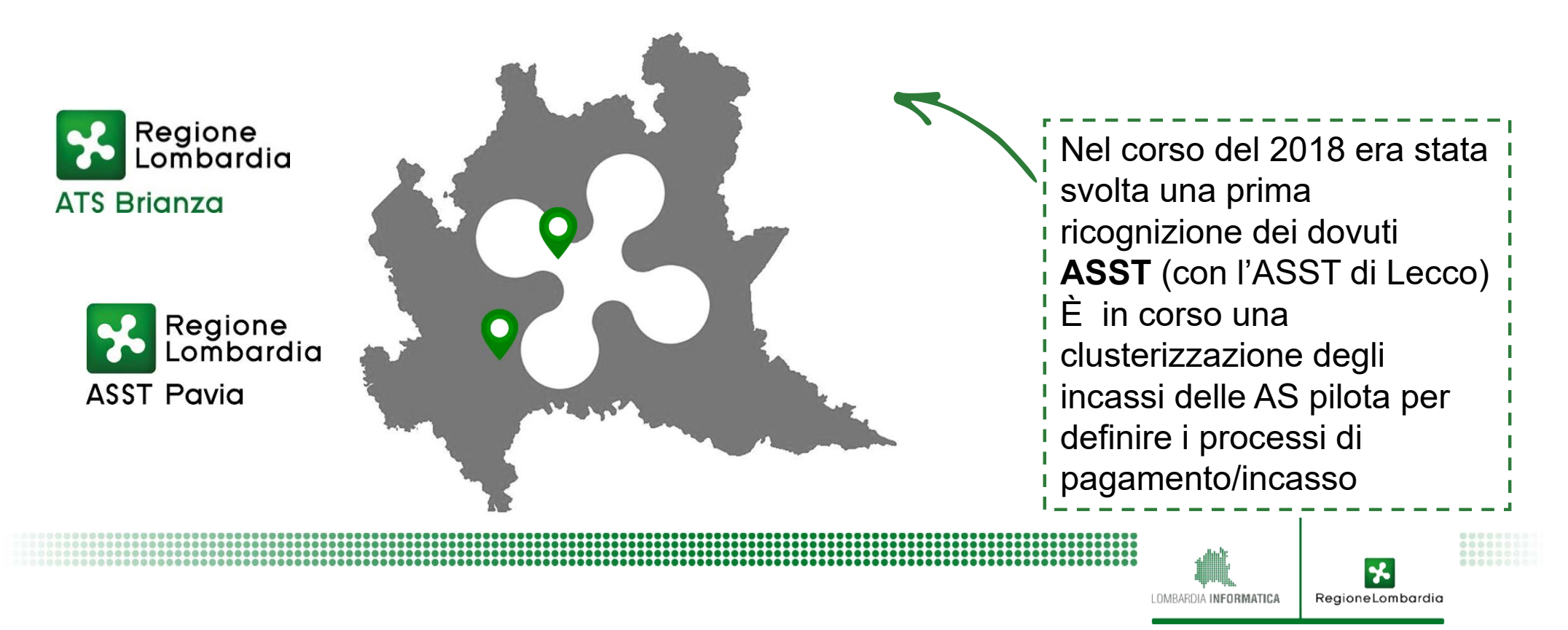

### **Tematiche affrontate**

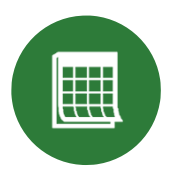

Lo stato del progetto pagoPA a livello nazionale e regionale

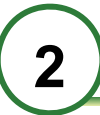

3

Le possibili modalità di integrazione dei dovuti su MyPay

Configurazione dei dovuti extra-ticket su MyPay

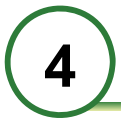

Processi di rendicontazione e riconciliazione - MyPivot

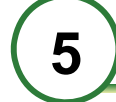

6

Come aderire all'iniziativa nazionale e a MyPay

Riepilogo passi per completamento adesione a pagoPA

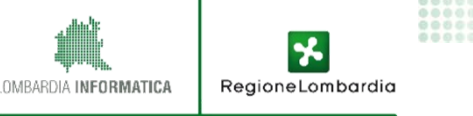

### 3.1. Modalità «base»: scenari di utilizzo

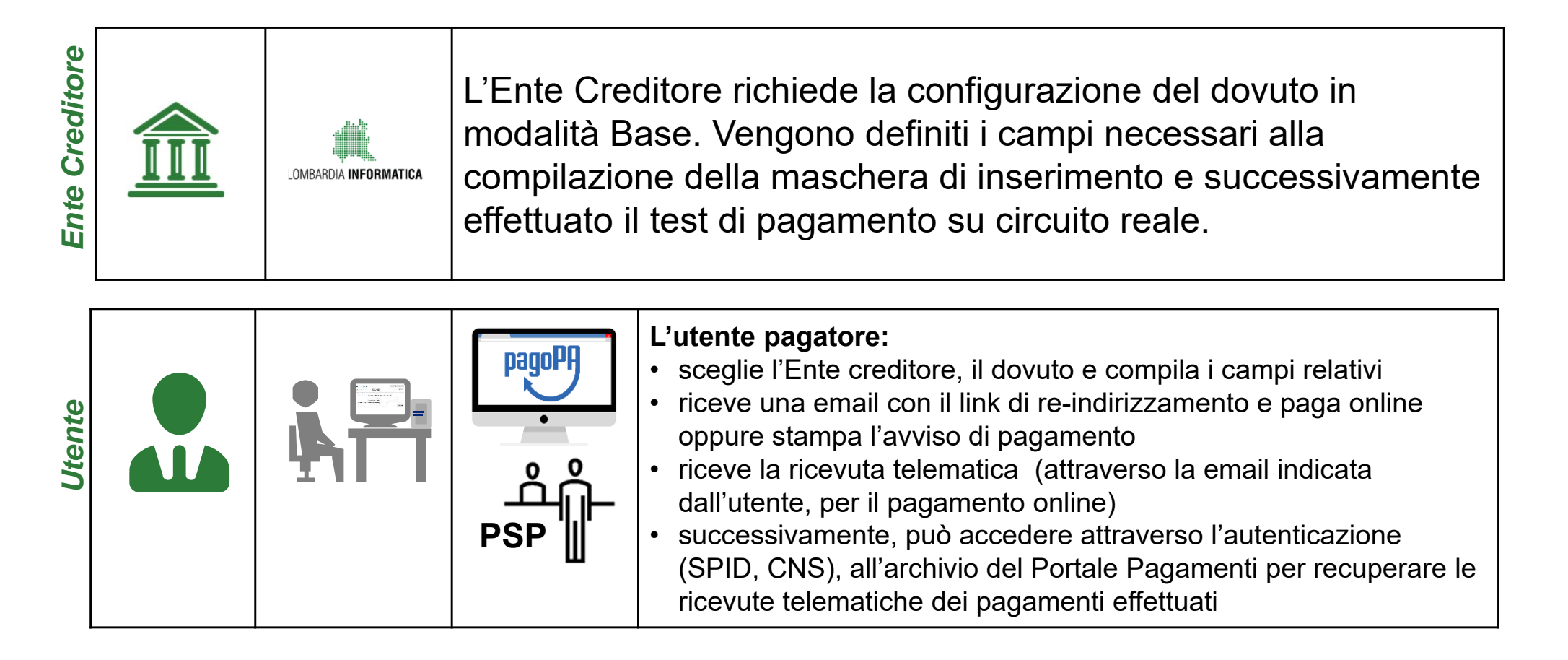

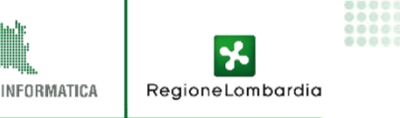

### 3.2. Modalità «base»: focus

| Descrizione della | La modalità "base" permette ai cittadini di effettuare pagamenti spontanei,<br>sia in forma anonima sia a seguito dell'autenticazione su MyPay. I<br>pagamenti spontanei a disposizione del cittadino saranno quelli indicati dall'Ente<br>Creditore nel documento "Informativa Ente". |
|-------------------|----------------------------------------------------------------------------------------------------|
|                   | Non è possibile per la Pubblica Amministrazione aderente caricare posizioni<br>debitorie e quindi è responsabilità del cittadino inserire i dati relativi al<br>pagamento.                                                                                                    |

| Attività richieste | La modalità base <b>non richiede adeguamenti</b> né degli applicativi interni dell'Ente Creditore né del suo portale istituzionale, con <b>conseguente risparmio di costi e di tempo necessario all'attivazione del servizio</b> . |  |  |  |  |
|--------------------|----------------------------------------------------------------------------------------------------|--|--|--|--|
|                    | È la modalità suggerita nel caso di dovuti non gestiti con un applicativo informatico e consente di partire immediatamente.                                                                                                    |  |  |  |  |

| Modelli | Questa modalità permette di rispondere alle modalità di adesione 1 (pagamento |
|---------|-------------------------------------------------------------------------------|
| pagoPA  | con esecuzione immediata) e 3 (pagamento presso PSP)                          |

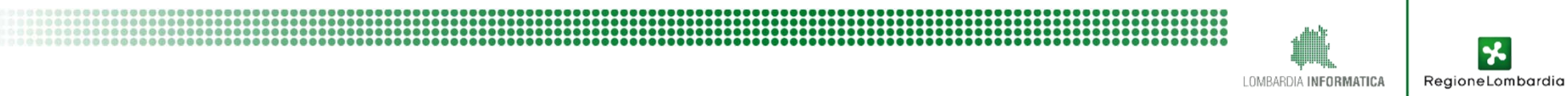

### 3.3. Modalità «per flussi»: scenari d'utilizzo

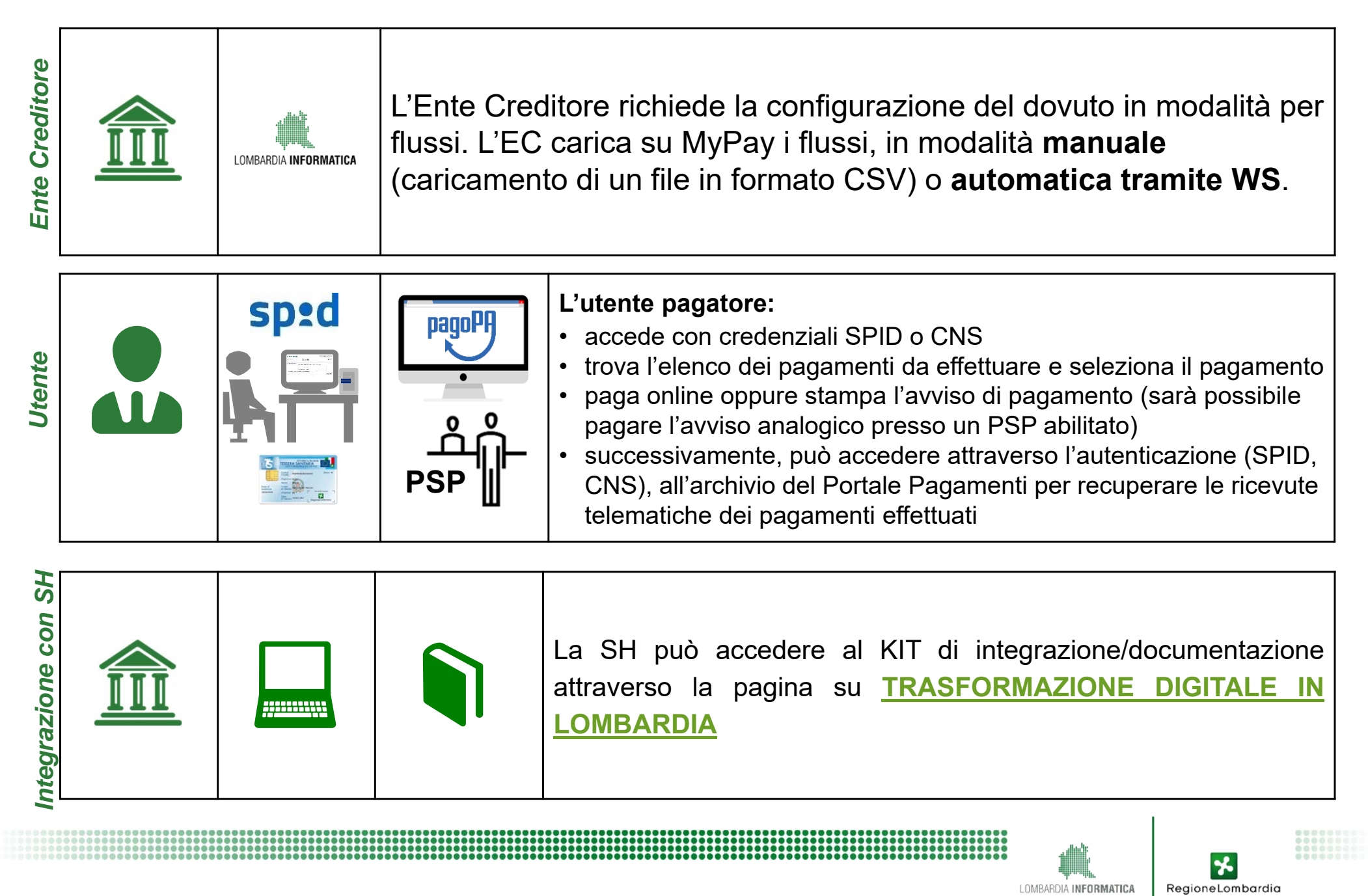

### 3.4. Modalità «per flussi»: focus

| Descrizione della<br>modalità | La modalità "per flussi" permette ai cittadini di effettuare <b>pagamenti di</b><br><b>dovuti pre-caricati dall'Ente Creditore.</b><br>Tramite questa funzionalità è possibile ridurre gli errori di imputazione da<br>parte dei cittadini dei dati relativi al pagamento, facilitando così la<br>riconciliazione dei pagamenti ricevuti. |
|-------------------------------|----------------------------------------------------------------------------------------------------|
|-------------------------------|----------------------------------------------------------------------------------------------------|

|                    | L'Ente Creditore deve adeguare i propri applicativi al fine di inviare (tramite<br>un file zip o tramite integrazione di web services), i dovuti a carico dei cittadini.                     |
|--------------------|----------------------------------------------------------------------------------------------------|
| Attività richieste | Questa modalità di adesione è consigliata agli Enti con una media maturità tecnologica, in possesso di software che già forniscono informazioni in merito ai pagamenti dovuti dai cittadini. |

Modelli<br/>pagoPAQuesta modalità permette di rispondere alle modalità di adesione 1 (pagamento<br/>pagamento presso PSP)

LOMBARDIA INFORMATICA

RegioneLombardia

### 3.5. Modalità «iniziato presso Ente»: scenari d'utilizzo

| Ente Creditore      | LOMBARDIA <b>INFORMATICA</b> | L'Ente Cre<br>internet de<br>Utilizzerà l<br>completare | editore dispone di un frontend (accesso diretto dal sito<br>ell'EC) dal quale l'utente inserisce i dati di pagamento.<br>l'applicativo MyPay come gateway verso il nodo per<br>e il pagamento.                                                                                                    |
|---------------------|------------------------------|---------------------------------------------------------|----------------------------------------------------------------------------------------------------|
| Utente              |                              | pagoPA                                                  | <ul> <li>L'utente pagatore:</li> <li>accede al portale dell'EC</li> <li>dopo aver compilato i campi o selezionato i pagamenti da effettuare, verrà indirizzato alla pagina WISP* per completare il pagamento.</li> <li>successivamente, può accedere attraverso l'autenticazione (SPID, CNS), all'archivio del Portale Pagamenti per recuperare le ricevute telematiche dei pagamenti effettuati.</li> </ul> |
| Integrazione con SH |                              |                                                         | La SH può accedere al KIT di integrazione/documentazione<br>attraverso la pagina su <u>TRASFORMAZIONE DIGITALE IN</u><br><u>LOMBARDIA</u>                                                                                                    |

LOMBARDIA INFORMATICA

\*

RegioneLombardia

### 3.6. Modalità «iniziato presso Ente»: focus

|                               | La modalità "iniziato presso Ente" permette ai cittadini di <b>iniziare un</b> pagamento dal una applicazione Web dell'Ente Creditore.                                                 |
|-------------------------------|----------------------------------------------------------------------------------------------------|
| Descrizione della<br>modalità | In questo caso <b>l'applicazione Web dell'Ente Creditore deve inviare i</b><br><b>dati del dovuto a MyPay</b> permettendo la finalizzazione del pagamento<br>attraverso il nodo pagoPA |

| Attività richieste | Il <b>dialogo</b> tra l'applicazione Web dell'Ente e il servizio MyPay avviene<br>esclusivamente <b>attraverso web services</b> messi a disposizione degli Enti<br>aderenti. È quindi <b>necessario adeguare il proprio portale</b> al fine di<br>permettere questa integrazione tra i due sistemi. |
|--------------------|----------------------------------------------------------------------------------------------------|
|--------------------|----------------------------------------------------------------------------------------------------|

Modelli pagoPA

Questa modalità permette di rispondere alle modalità di adesione 1. L'adesione rispetto al modello 3 dipenderà dalle funzionalità del portale istituzionale dell'Ente

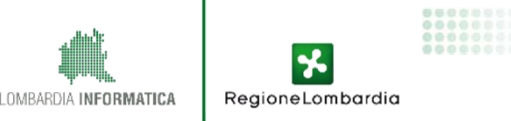

### 3.7. Configurazione su MyPay: scenari d'uso

| Avvisato            | た | PagePA<br>···································· | <ul> <li>L'utente pagatore:</li> <li>riceve l'avviso di pagamento dall'Azienda Sanitaria.</li> <li>paga attraverso il Portale Pagamenti online (inserendo il codice IUV, il CF e la email) oppure si reca presso un PSP abilitato.</li> <li>accede attraverso l'autenticazione (SPID, CNS), all'archivio del Portale Pagamenti per recuperare le ricevute telematiche dei pagamenti effettuati.</li> </ul> |                                                                                                    |  |  |  |
|---------------------|---|------------------------------------------------|----------------------------------------------------------------------------------------------------|----------------------------------------------------------------------------------------------------|--|--|--|
| Spontaneo           |   |                                                | PagePF<br>·<br>·<br>·<br>·<br>·<br>·<br>·<br>·<br>·<br>·<br>·<br>·<br>·                                                                                                    | <ul> <li>L'utente pagatore:</li> <li>sceglie l'Ente creditore, il dovuto e compila i campi relativi</li> <li>riceve una email con il link di re-indirizzamento e paga online oppure<br/>stampa l'avviso di pagamento</li> <li>riceve la ricevuta telematica (attraverso la email indicata dall'utente,<br/>per il pagamento online).</li> <li>accede attraverso l'autenticazione (SPID, CNS), all'archivio del<br/>Portale Pagamenti per recuperare le ricevute telematiche dei<br/>pagamenti effettuati.</li> </ul> |  |  |  |
| Posizione debitoria |   | Sped                                           | PSP                                                                                                    | <ul> <li>L'utente pagatore:</li> <li>accede con credenziali SPID o CNS</li> <li>trova l'elenco dei pagamenti da effettuare e seleziona il pagamento</li> <li>paga online oppure stampa l'avviso di pagamento. (sarà possibile pagare l'avviso analogico presso un PSP abilitato)</li> <li>accede attraverso l'autenticazione (SPID, CNS), all'archivio del Portale Pagamenti per recuperare le ricevute telematiche dei pagamenti effettuati.</li> </ul>                                                             |  |  |  |

\*

### 3.8. Demo del servizio

| Regione<br>Lombardio                                            | · ஒரு 今            | Info | 🛔 Accedi | FAQ |  |  |  |
|-----------------------------------------------------------------|--------------------|------|----------|-----|--|--|--|
| Scelta beneficiario                                             |                    |      |          |     |  |  |  |
| Effettua la ricerca d<br>Selezione Ric<br>Ente                  | cerca Cerca        |      |          |     |  |  |  |
| Ente<br>Sirterra Socio Savilaria                                |                    |      |          |     |  |  |  |
| Regione<br>Lombardia<br>ASST Pavia                              | ASST Pavia         |      |          |     |  |  |  |
| Stiera Sacio Sanilaria<br>Reglandia<br>Lombardia<br>ATS Brianza | ATS Monza          |      |          |     |  |  |  |
| ۲                                                               | Comune di Bergamo  |      |          |     |  |  |  |
| ٢                                                               | Comune di Biassono |      |          |     |  |  |  |
| Pagina 1 di 1 - Eler                                            | menti da 1 a 4     |      |          | 1   |  |  |  |

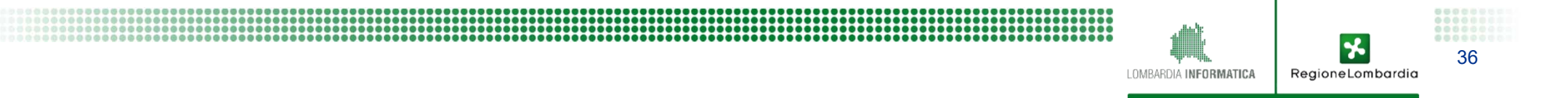
## **Tematiche affrontate**

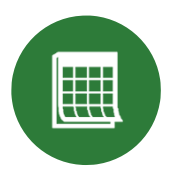

Lo stato del progetto pagoPA a livello nazionale e regionale

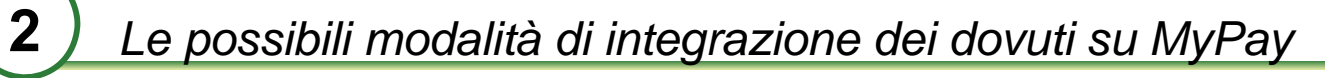

Configurazione dei dovuti extra-ticket su MyPay

Processi di rendicontazione e riconciliazione - MyPivot

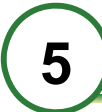

6

Come aderire all'iniziativa nazionale e a MyPay

Riepilogo passi per completamento adesione a pagoPA

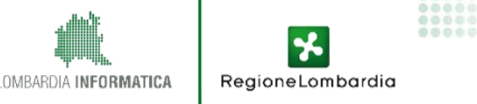

## 4.1. Rendicontazione nelle AS: AS-IS

Il RTI mette a disposizione dei servizi di rendicontazione che attualmente non sono integrati alle AS (salvo qualche eccezione):

- 1. MALL.esitiRT: Restituisce i dati di una o più ricevute telematiche;
- 2. MALL.ChiediFlussoRendicontazione: Restituisce i dati di un singolo flusso di rendicontazione;
- Al momento, le AS si avvalgono di un **tool sviluppato da Llspa in Visual Basic** che, dato in input un ID flusso restituisce gli IUV correlati.
- Contestualmente all'attivazione dei ticket su MyPay le AS potranno già utilizzare il modulo MyPivot. In previsione della convergenza degli incassi tipo ticket su MyPay, le AS continueranno a utilizzare MyPivot senza necessità di integrare nuovi WS ma solo il giornale di cassa in formato OPI per completare il processo di rendicontazione.

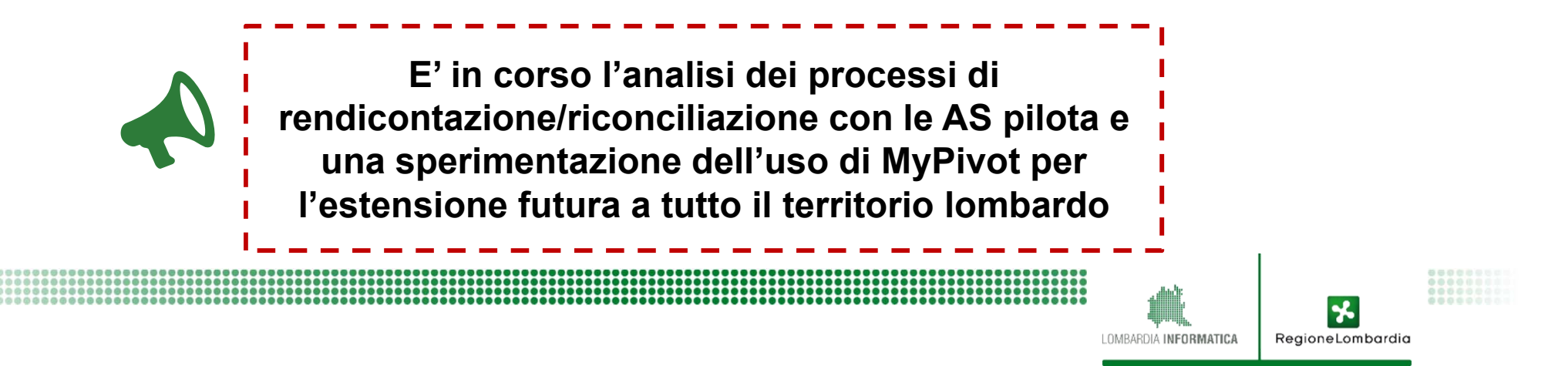

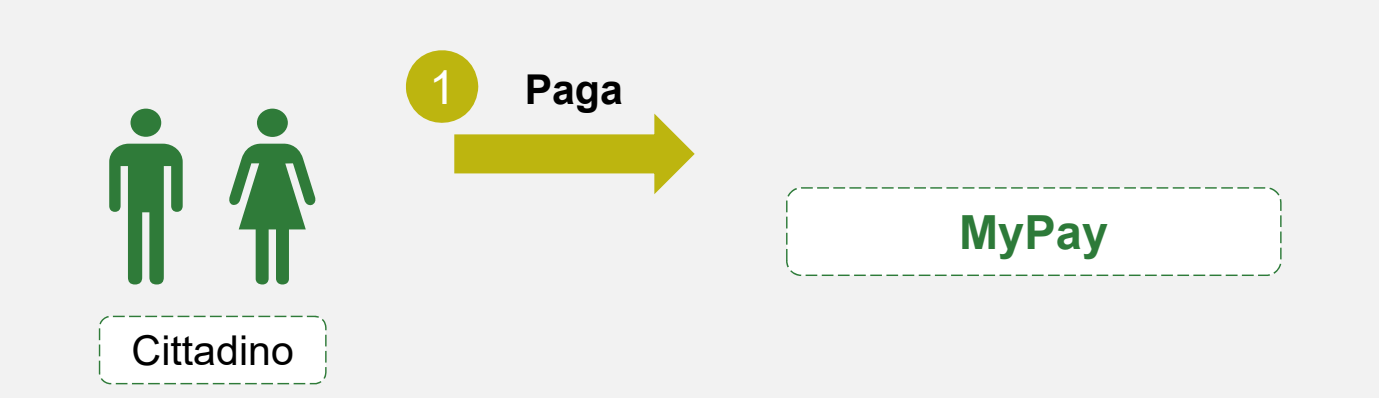

#### **Timeline**

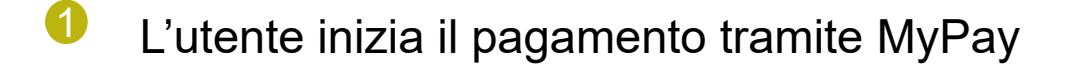

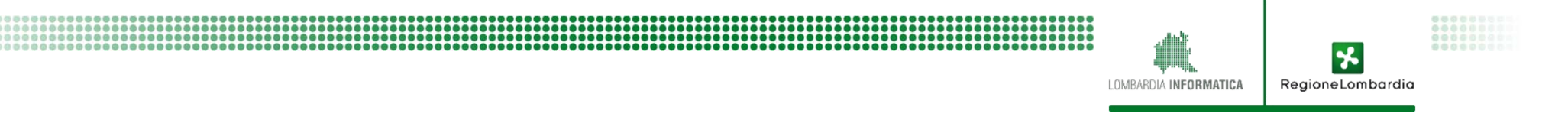

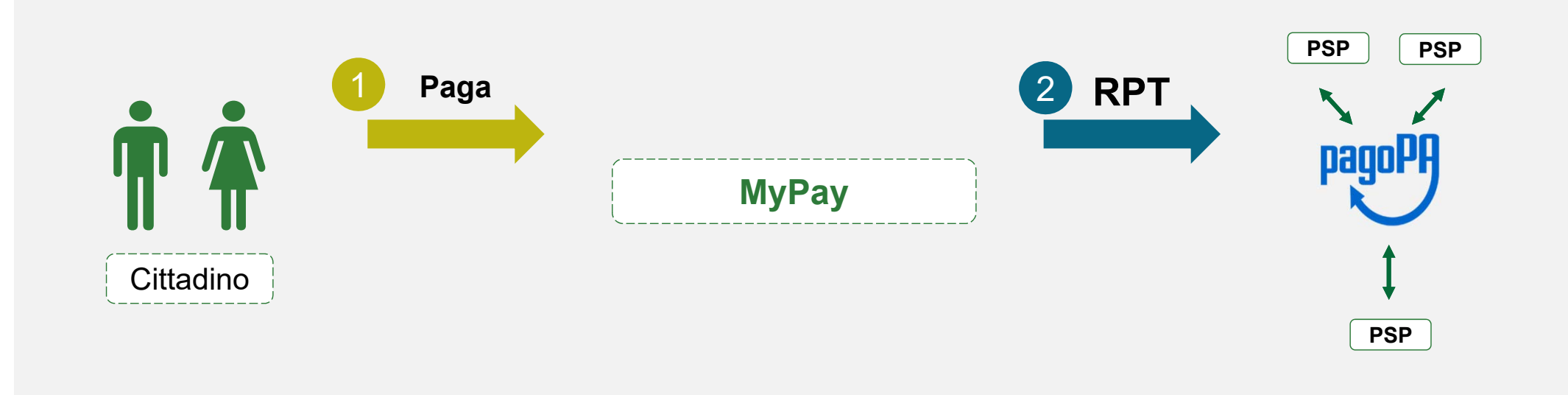

#### Timeline

L'utente inizia il pagamento tramite MyPay

2 MyPay invia una RPT (*Ricevuta di Pagamento Temporanea*) a pagoPA

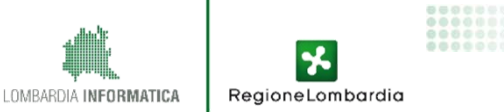

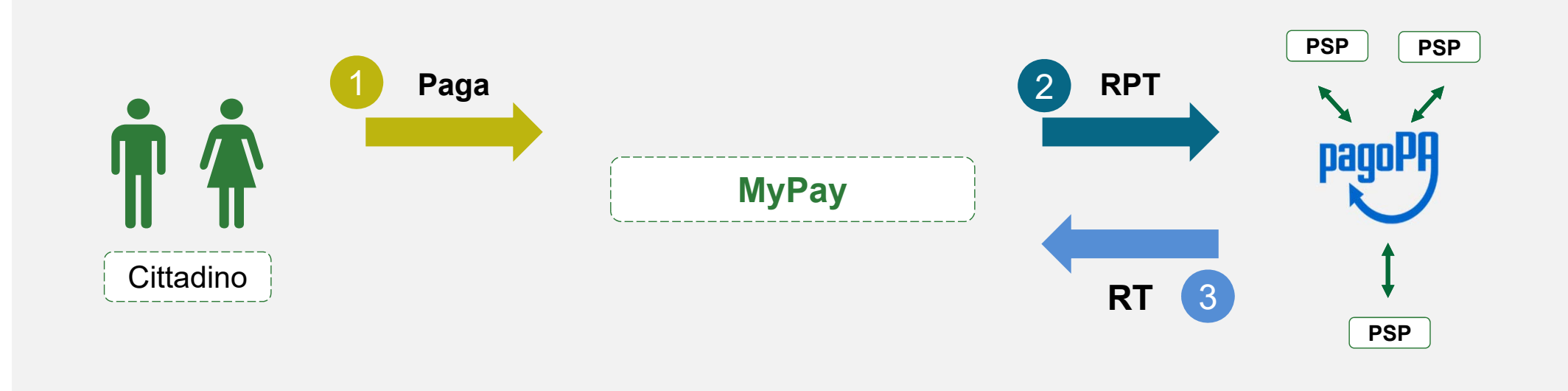

RegioneLombardia

LOMBARDIA INFORMATICA

#### Timeline

L'utente inizia il pagamento tramite MyPay

- 2 MyPay invia una RPT (*Ricevuta di Pagamento Temporanea*) a pagoPA
- 3 pagoPa invia la RT (*Ricevuta Telematica*) a MyPay

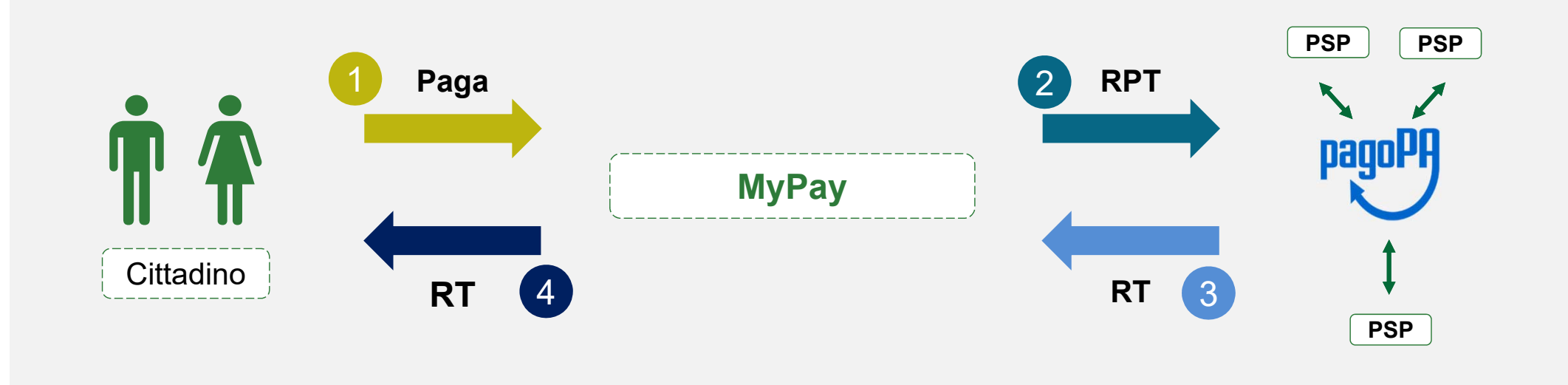

#### Timeline

- L'utente inizia il pagamento tramite MyPay
- 2 MyPay invia una RPT (*Ricevuta di Pagamento Temporanea*) a pagoPA
- 3 PagoPa invia la RT (*Ricevuta Telematica*) a MyPay
- 4 MyPay invia all'utente la copia analogica della Ricevuta Telematica di pagamento

LOMBARDIA INFORMATICA

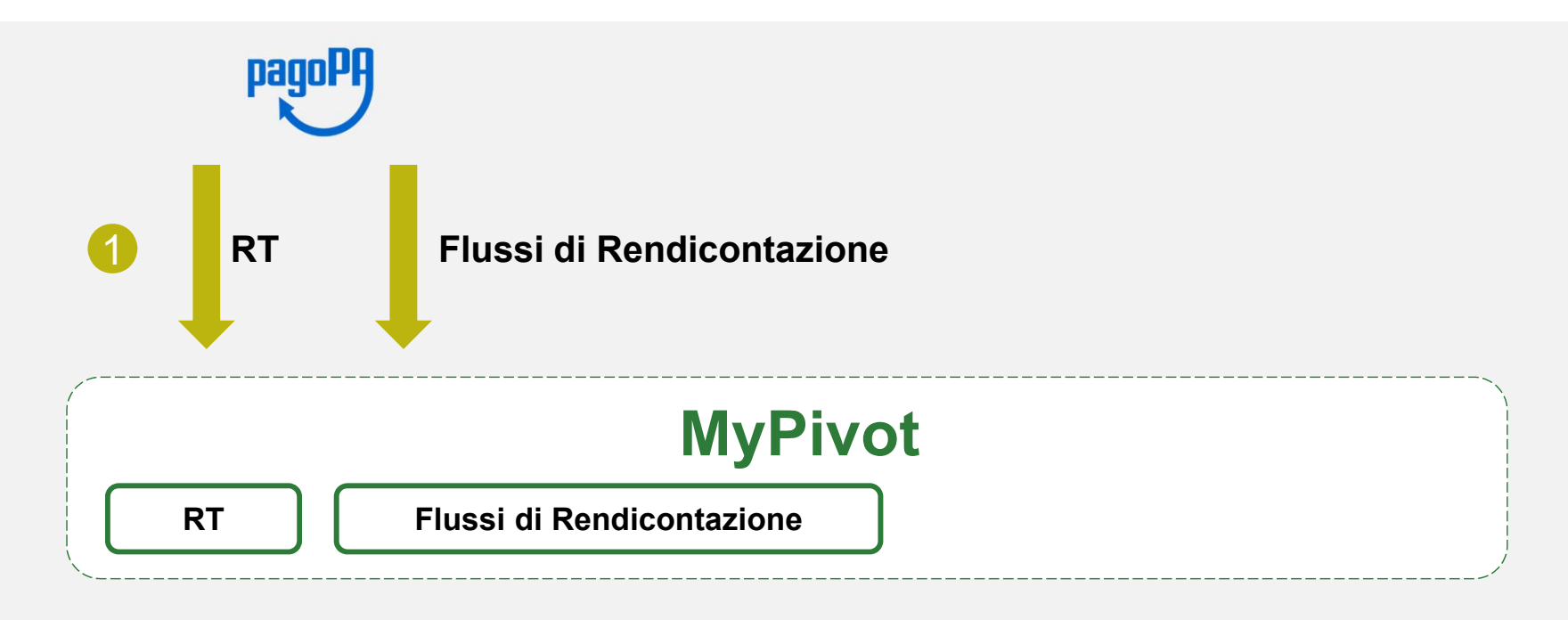

#### Timeline

Vengono caricati su MyPivot le RT ed i Flussi di Rendicontazione

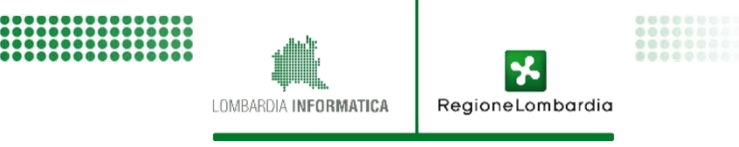

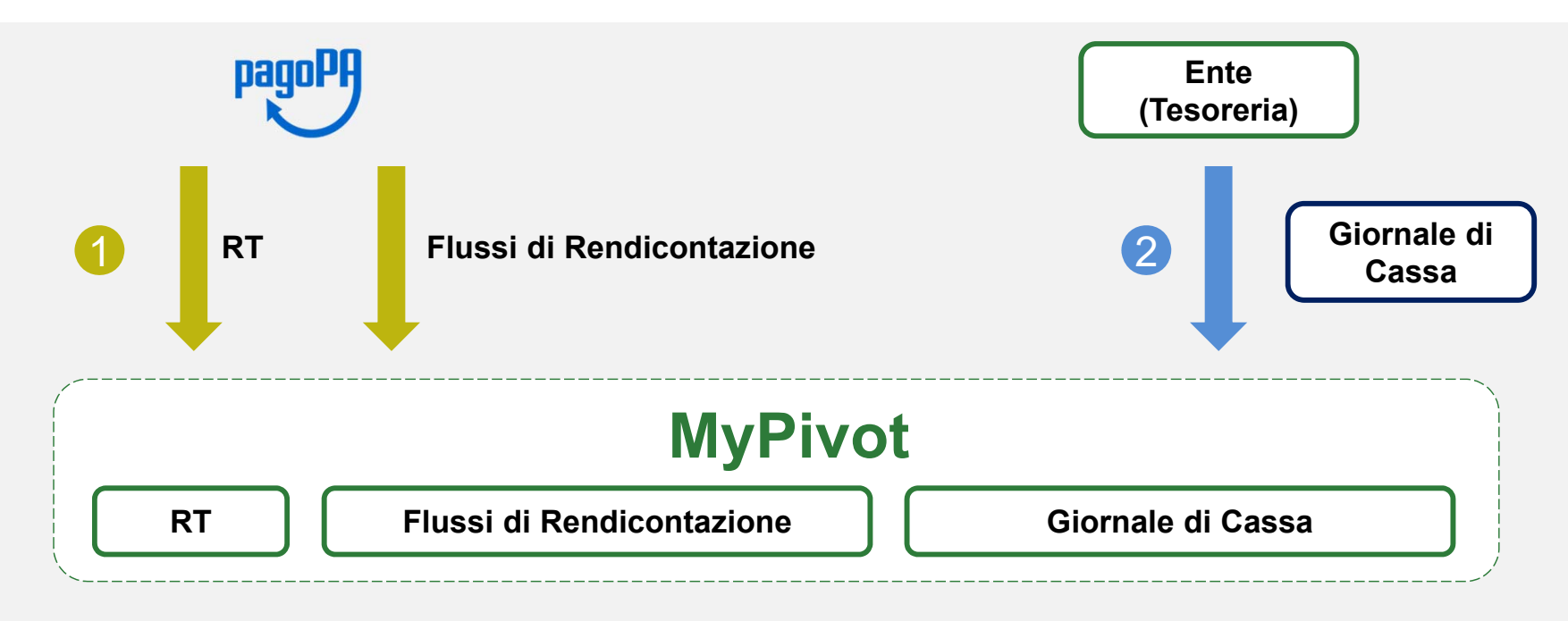

#### Timeline

- Vengono caricati su MyPivot le RT ed i Flussi di Rendicontazione
- 2 L'Ente carica il giornale di cassa in MyPivot

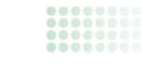

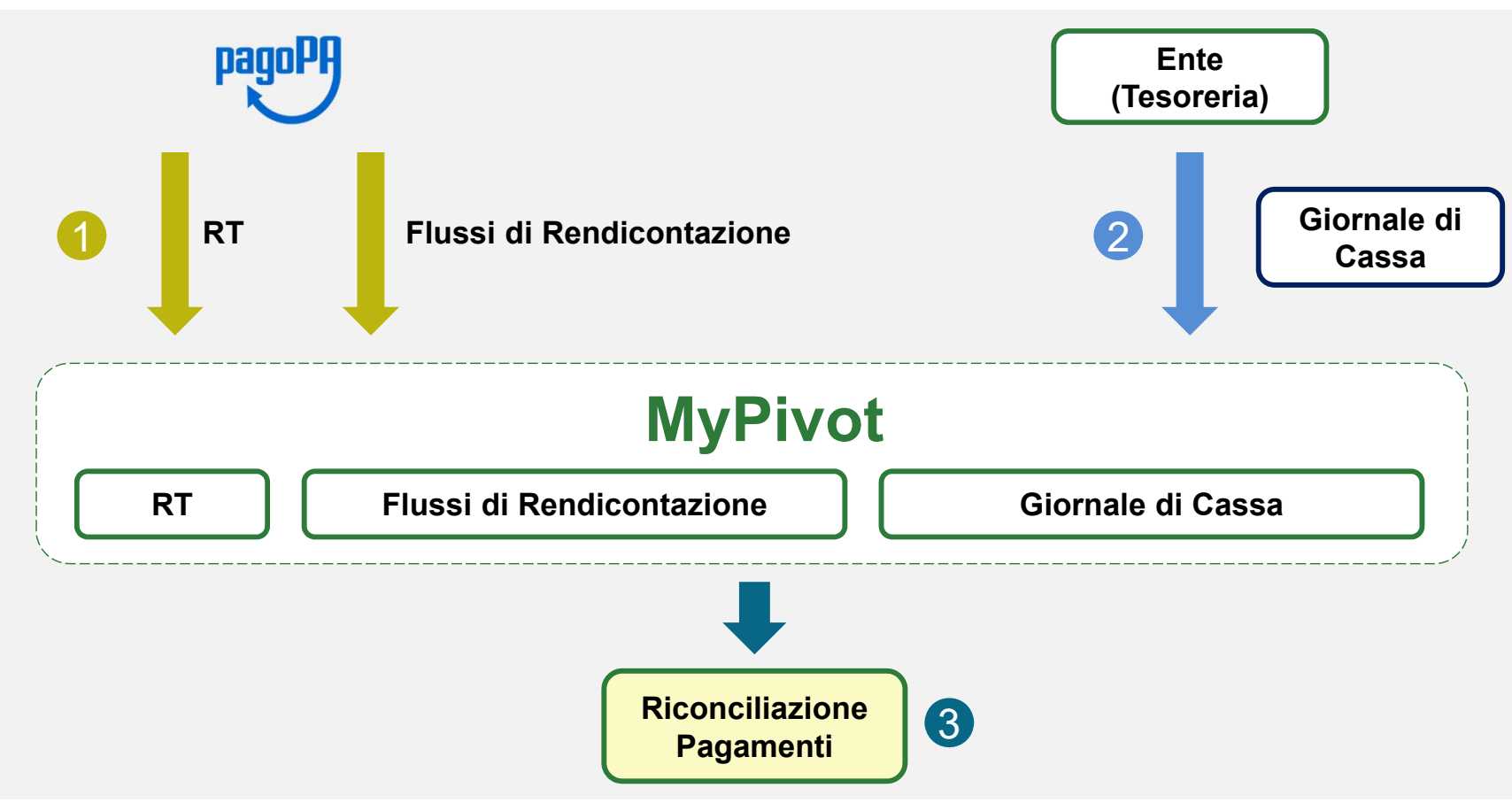

#### Timeline

- 1 Vengono caricati su MyPivot le RT ed i Flussi di Rendicontazione
- 2 L'Ente carica il giornale di cassa in MyPivot
- **3** Tramite l'incrocio delle 3 componenti, utilizzando MyPivot l'Ente effettua la Riconciliazione

LOMBARDIA INFORMATICA

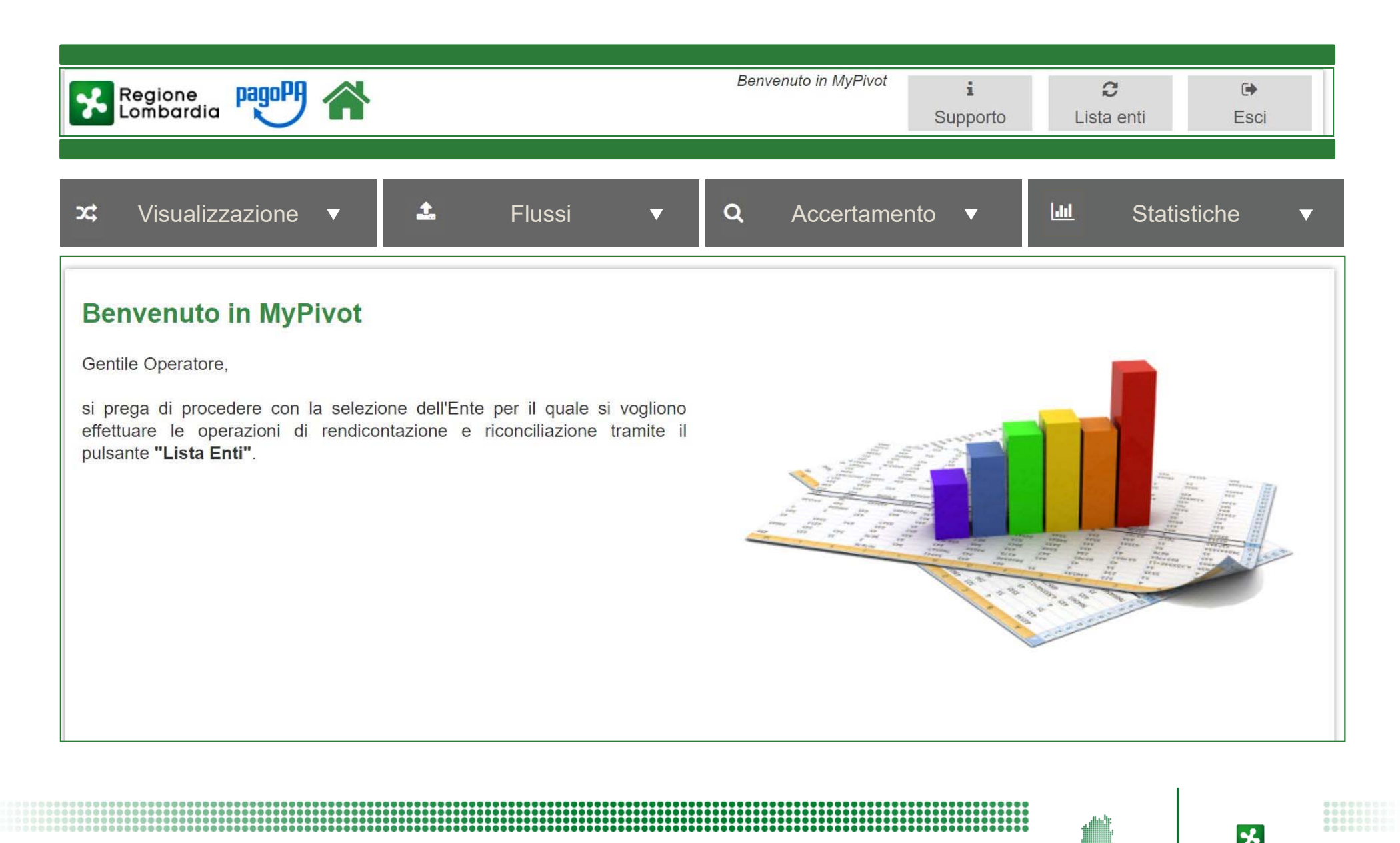

LOMBARDIA INFORMATICA

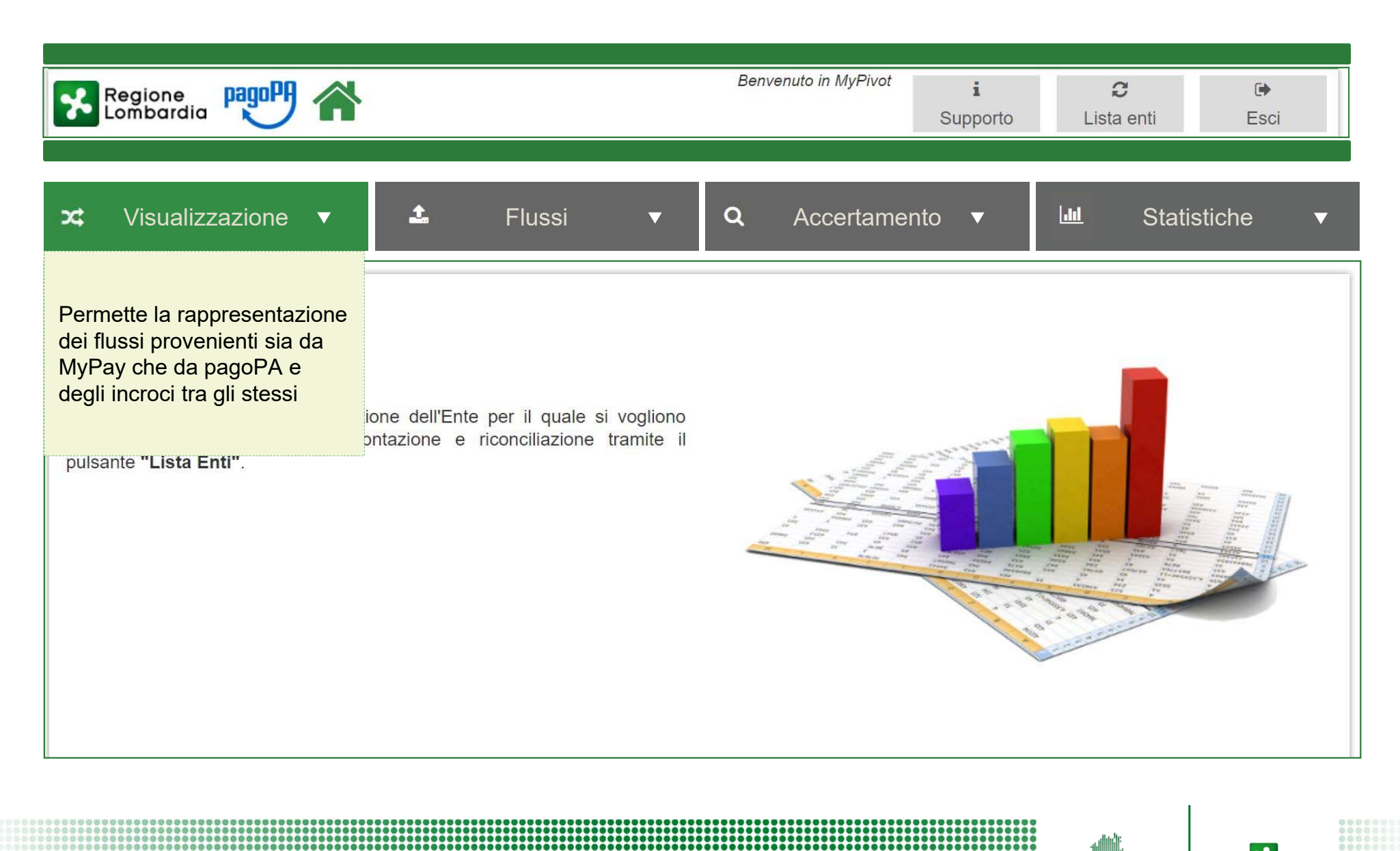

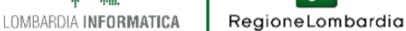

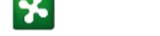

| Regione<br>Lombardia                                                                                                    |                                            | Benvenuto in MyPivot | <b>i</b><br>Supporto | <b>∂</b><br>Lista enti | C)<br>Esci        |
|----------------------------------------------------------------------------------------------------|--------------------------------------------|----------------------|----------------------|------------------------|-------------------|
| ズ Visualizzazione ▼                                                                                                    | 🍰 Flussi ▼                                 | <b>Q</b> Accertamer  | nto 🔻                | لط Sta                 | tistiche <b>v</b> |
| Benvenuto in MyPivot<br>Gentile Operatore,<br>si prega di procedere con la selezio<br>effettuare le operazioni di rendicor | Permette l'import e l'export<br>dei flussi |                      |                      |                        |                   |
| pulsante <b>"Lista Enti"</b> .                                                                                             |                                            |                      |                      |                        |                   |
|                                                                                                    |                                            |                      |                      | and a second second    |                   |
|                                                                                                    |                                            |                      |                      |                        |                   |

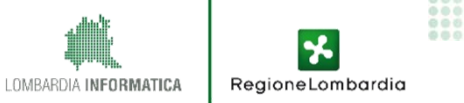

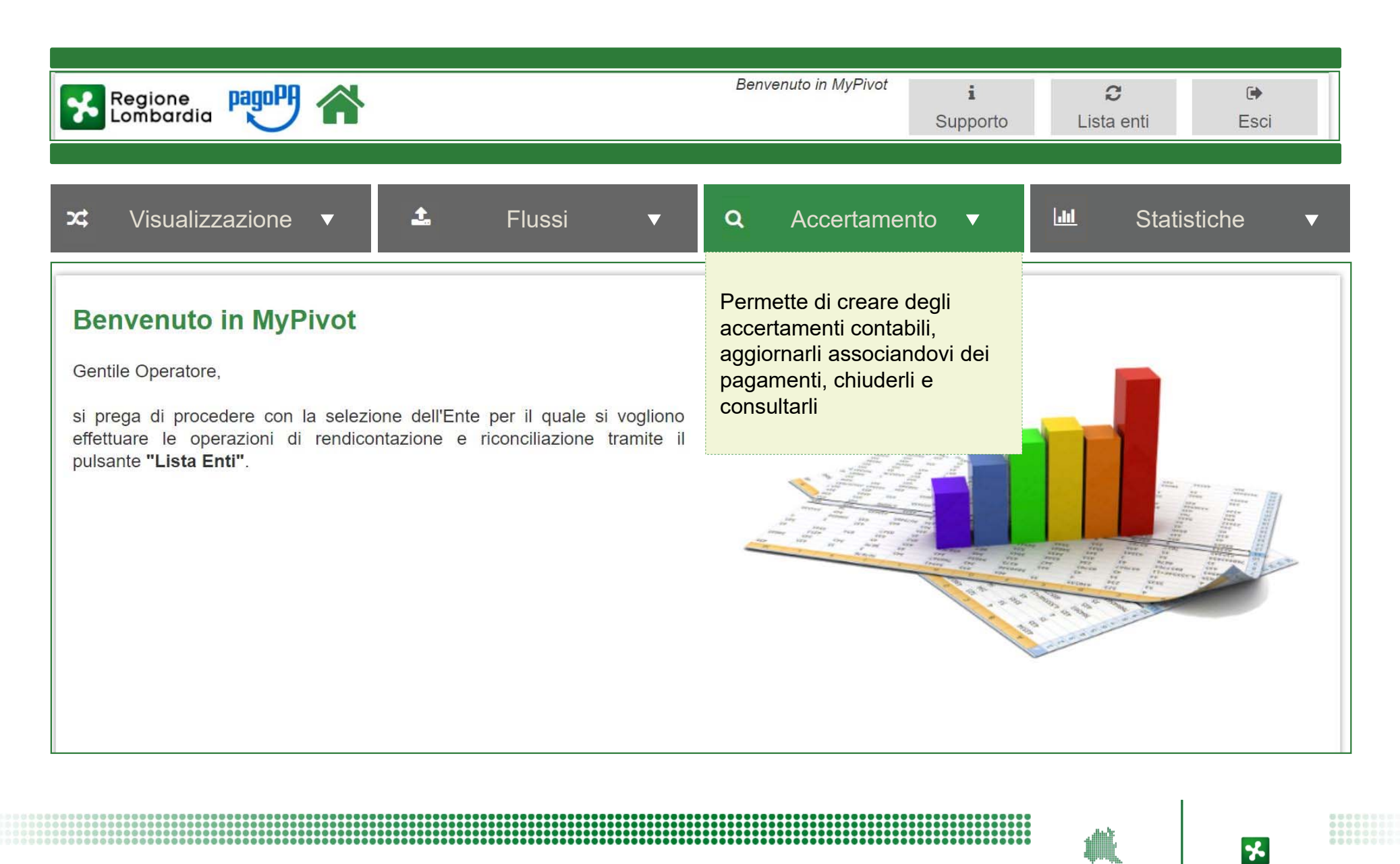

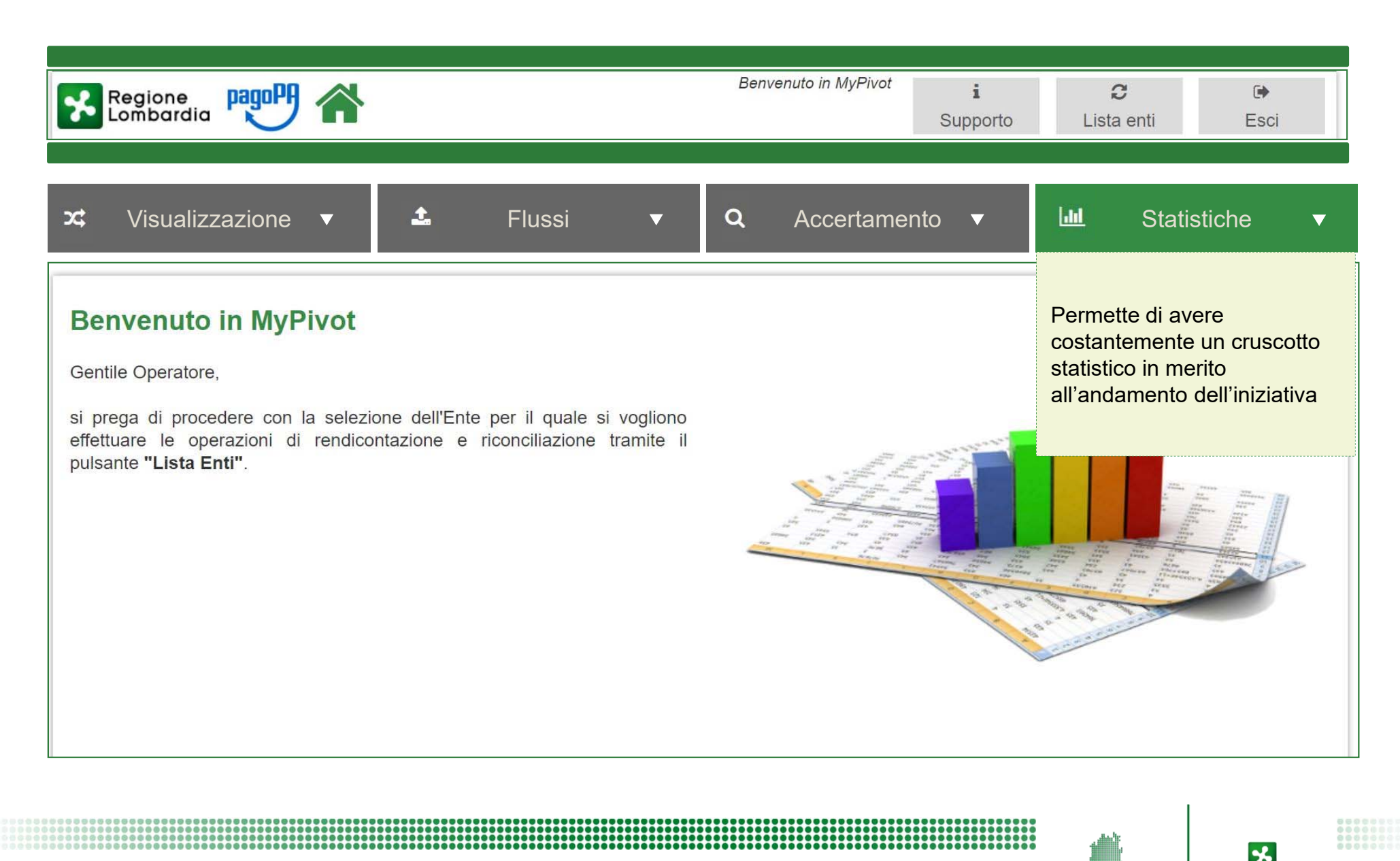

LOMBARDIA INFORMATICA

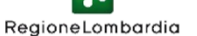

## 4.4. Il modulo MyPivot: Funzione "Visualizzazione"

| X       Visualizzazione         Riconciliazione       Visualizzazione delle casistiche di congruenza nella riconciliazione dei pagan (anche dette "Classificazioni Positive")         Anomalie       Visualizzazione delle casistiche di incongruenza nella riconciliazione dei pagan (anche dette "Classificazioni Negative")         Ricevute telematiche       Visualizzazione delle Ricevute Telematiche acquisite dal sistema | Regione<br>Lombardia    | Benvenuto in MyPivotiCSupportoLista entiEsci                          |
|----------------------------------------------------------------------------------------------------|-------------------------|-----------------------------------------------------------------------|
| Riconciliazione       Visualizzazione delle casistiche di congruenza nella riconciliazione dei pagan (anche dette "Classificazioni Positive")         Anomalie       Visualizzazione delle casistiche di incongruenza nella riconciliazione dei pagan (anche dette "Classificazioni Negative")         Ricevute telematiche       Visualizzazione delle Ricevute Telematiche acquisite dal sistema                                 | Visualizzazione 🔻       |                                                                       |
| Anomalie       Visualizzazione delle casistiche di incongruenza nella riconciliazione dei pagan (anche dette "Classificazioni Negative")         Ricevute telematiche       Visualizzazione delle Ricevute Telematiche acquisite dal sistema                                                                                                    | Riconciliazione         | iche di congruenza nella riconciliazione dei pagamenti<br>Positive")  |
| Ricevute       Visualizzazione delle Ricevute Telematiche acquisite dal sistema         telematiche       Visualizzazione delle Ricevute Telematiche acquisite dal sistema                                                                                                    | Anomalie                | che di incongruenza nella riconciliazione dei pagamenti<br>Negative") |
|                                                                                                    | Ricevute<br>telematiche | te Telematiche acquisite dal sistema                                  |
| Rendicontazione       Visualizzazione delle Rendicontazioni inviate da pagoPA e acquisite dal sistema         pagoPA       Visualizzazione delle Rendicontazioni inviate da pagoPA e acquisite dal sistema                                                                                                    | Rendicontazione pagoPA  | ontazioni inviate da pagoPA e acquisite dal sistema                   |
| <i>Giornale di Cassa</i> Visualizzazione dei Giornali di Cassa (dati di tesoreria) acquisiti da MyPivot                                                                                                    | Giornale di Cassa       | di Cassa (dati di tesoreria) acquisiti da MyPivot                     |
| Storico<br>Segnalazioni Visualizzazione delle Segnalazioni presenti nel sistema                                                                                                    | Storico<br>Segnalazioni | azioni presenti nel sistema                                           |

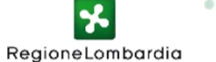

## 4.4. Il modulo MyPivot: Funzione "Flussi"

| Regione<br>Lombardia     |   | Benvenuto in MyPivot                                                         | <b>i</b><br>Supporto | C<br>Lista enti | 🕞<br>Esci     |
|--------------------------|---|------------------------------------------------------------------------------|----------------------|-----------------|---------------|
| 🏝 Flussi ▼               |   |                                                                              |                      |                 |               |
| Ricevute<br>telematiche  | > | Permette di importare Ricevute Telematiche dire                              | ttamente da          | MyPay           |               |
| Rendicontazione pagoPA   |   | Permette di importare i flussi direttamente da pa                            | goPA                 |                 |               |
| Giornale di Cassa        | > | Permette di importare Giornali di Cassa direttarr<br>XLS                     | iente da Por         | tale Pagamen    | ti in formato |
| Giornale di Cassa<br>CSV | > | Permette di importare dei Giornali di Cassa flusso CSV                       | da Portale           | Pagamenti at    | traverso un   |
| Giornale di Cassa<br>OPI | > | Permette di importare dei Giornali di Cassa d<br>specifica del tracciato OPI | a Portale Pa         | agamenti con    | la struttura  |
| Export                   | > | Permette di scaricare in locale una copia dei Flu                            | ssi di export        |                 |               |

LOMBARDIA INFORMATICA Regione Lombardia

### 4.4. Il modulo MyPivot: Funzione "Accertamento"

| Regione<br>Lombardia     | <b>^</b> | Benvenuto in MyPivot                             | <b>i</b><br>Supporto | <b>₽</b><br>Lista enti | € <b>•</b><br>Esci |
|--------------------------|----------|--------------------------------------------------|----------------------|------------------------|--------------------|
| <b>Q</b> Accertamento    | •        |                                                  |                      |                        |                    |
| Gestione<br>Accertamenti | >        | Permette di modificare e gestire Accertamenti pr | ecedenteme           | ente creati            |                    |
| Crea Nuovo               | >        | Permette di creare un nuovo Accertamento         |                      |                        |                    |
| Anagrafiche<br>capitoli  | >        | Permette di gestire i Capitoli Contabili         |                      |                        |                    |
|                          |          |                                                  |                      |                        |                    |
|                          |          |                                                  |                      |                        |                    |
|                          |          |                                                  |                      |                        |                    |
|                          |          |                                                  |                      | անումը։                |                    |

## 4.4. Il modulo MyPivot: Funzione "Statistiche"

| Regione<br>Lombardia                 | <b>X</b> | Benvenuto in MyPivot                                                                                       | <b>i</b><br>Supporto       | <b>∂</b><br>Lista enti | €<br>Esci     |
|--------------------------------------|----------|----------------------------------------------------------------------------------------------------|----------------------------|------------------------|---------------|
| 🔟 Statistiche 🗸                      | ,        |                                                                                                    |                            |                        |               |
| Totali per<br>Anno/Mese/Giorno       | >        | Permette di visualizzare i totali dei pagame<br>temporale                                                  | enti compre                | si in un dat           | o intervallo  |
| Totali Ripartiti per<br>Uffici       | >        | Permette di visualizzare la ripartizione dei pagar                                                         | menti in base              | e ai diversi uffi      | ci            |
| Totali Ripartiti per<br>Tipi Dovuto  | >        | Permette di visualizzare la ripartizione dei pag<br>dell'Ente esaminato                                    | gamenti in k               | base ai divers         | i tipi dovuti |
| Totali Ripartiti per<br>Capitoli     | >        | Permette di visualizzare la ripartizione in cap<br>dovuto e/o un ufficio di tesoreria specifico            | itoli dei pag              | jamenti relativ        | i a un tipo   |
| Totali Ripartiti per<br>Accertamenti | >        | Permette di visualizzare la ripartizione dei paga<br>relativi a un tipo dovuto, un ufficio e un capitolo s | amenti in bas<br>specifici | se ai diversi a        | ccertamenti   |
|                                      |          |                                                                                                    |                            |                        |               |
|                                      |          |                                                                                                    |                            |                        |               |

LOMBARDIA INFORMATICA

\*

| Classificazione Pagamenti Notificati UD UV UV Nascosti Non Nascosti                                                                                                    | CF/PIVA Pagatore Anagrafica Pagatore CF/PIVA Versante Anagrafica Versante                                                                                  | Attestante Ordinante ID Rendicontazione ID Regolamento ID Regolamento Prenota es | Tipo Dovuto TUTTI Conto Importo Tesoreria Causale Causale                                                                                                    | Attraverso l'incrocio<br>delle <b>PT</b> Elussi di |
|----------------------------------------------------------------------------------------------------|----------------------------------------------------------------------------------------------------|----------------------------------------------------------------------------------|----------------------------------------------------------------------------------------------------|----------------------------------------------------|
| Stai visualizzando pagamenti per cui e pi                                                                                                    | resente la RI, la rendicontazione e                                                                                                    | la tesorena.                                                                     |                                                                                                    | rendicontazione e                                  |
| RICEVUTA TELEMATICA                                                                                                    | RENDICO                                                                                                    | NTAZIONE PAGOPA                                                                  | GIORNALE DI CASSA                                                                                                    | Giornale di Cassa, il                              |
| Data ultimo agg. : 30-03-2017                                                                                                    |                                                                                                    |                                                                                  |                                                                                                    | • • • • • • • • • • • • • • • • • • •              |
| Tipo Dovuto<br>Bollo auto ordinario<br>IUD<br>IUV<br>IUR<br>Importo<br>€ 147.92<br>Data Esito<br>03-12-2015<br>Attestante<br>Intesa Sanpaolo<br>BCITITMM<br>( Codice BIC )<br>Pagatore<br>( Persona fisica ) | ID<br>151204005<br>Data e Ora Flusso<br>07-12-2015 02:12:53<br>ID Reg<br>0306927423099802489999999<br>Data Reg<br>04-12-2015<br>Importo Totale<br>€ 147.92 | 19991T                                                                           | Conto :<br>000101059865<br>Data valuta :<br>04-12-2015<br>Data contabile :<br>04-12-2015<br>Importo Tesoreria :<br>€ 147.92<br>Ordinante :<br>INTESA SANPAOLO S P A PIAZZA SAN CARLO 156 | riconciliazione                                    |

## 4.6. Integrazione MyPivot

Per **automatizzare** l'incrocio delle informazioni derivanti dai flussi di rendicontazione, dal giornale di cassa e dalle RT occorre eseguire delle integrazioni con il modulo MyPivot. Le informazioni vengono dettagliate in un kit pubblicato al seguente <u>URL</u>, disponibile per i vostri fornitori

> È importante evitare integrazioni software su applicativi contabili da parte delle AS in vista del riutilizzo di MyPivot

| Regione<br>Lombardia Tra                                 | sforma | azione Digitale in Lombardia                                                         |
|----------------------------------------------------------|--------|--------------------------------------------------------------------------------------|
| Interoperabilità tra banche                              | dati   | Allegati                                                                             |
| Cartella Sociale Informatizzata                          |        | Decreto n. 10114 del 12.07.2018                                                      |
| Supporto agli Enti Locali pe<br>adesione a SPID          | r      | Documento PDF - 894 KB                                                               |
| Pagamenti verso la PA -<br>Supporto agli Enti Locali     |        | Come aderire al servizio in pillole<br>Documento PDF - 223 KB                        |
| Dematerializzazione - Lineo<br>guida per gli Enti Locali | e      | Istruzioni per l'adesione al servizio<br>Documento PDF - 295 KB                      |
| Firme digitali remote per gl<br>Locali                   | i Enti | Atto di adesione al portale pagamenti<br>Documento OpenDocument - 32 KB              |
| PEC per Enti Locali e SUAP                               |        | Kit documentazione di integrazione MyPav/MyPivot                                     |
| Asset informativi                                        | $\sim$ | Documento compresso - 3,41 MB                                                        |
| Centri di competenza                                     | $\sim$ | Modulo Informativa Ente<br>Documento OpenDocument - 112 KB                           |
| Compliance normativa                                     |        | Informativa privacy tipo                                                             |
| Comunicazione digitale e acce<br>ai servizi              | SSO    | Portale Pagamenti Manuale utente operatore aggiornato al 22/03/2019                  |
| Funzionamento degli Enti in<br>digitale                  |        | Documento PDF - 977 KB                                                               |
| Reti e infrastrutture                                    |        | MyPivot_Manuale utente operatore aggiornato al 22/03/2019<br>Documento PDF - 2,74 MB |
| Sicurezza e privacy                                      |        |                                                                                      |

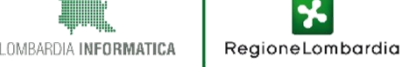

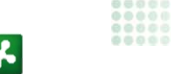

## **Tematiche affrontate**

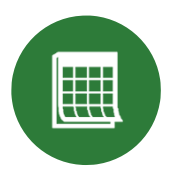

Lo stato del progetto pagoPA a livello nazionale e regionale

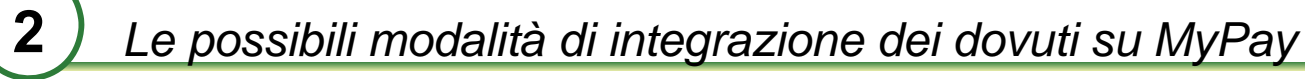

Configurazione dei dovuti extra-ticket su MyPay

4

5

6

Processi di rendicontazione e riconciliazione - MyPivot

Come aderire all'iniziativa nazionale e a MyPay

Riepilogo passi per completamento adesione a pagoPA

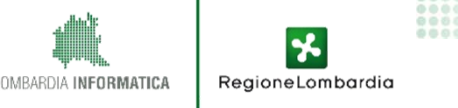

# 5.1. Il processo di adesione al Portale Pagamenti (MyPay)

Di seguito sono descritti i passi necessari al completamento dell'adesione al Portale Pagamenti (MyPay). Il percorso prevede che l'Azienda Sanitaria **aderisca preliminarmente al nodo pagoPA attraverso il "Portale delle Adesioni" di AgID, nel dettaglio:** 

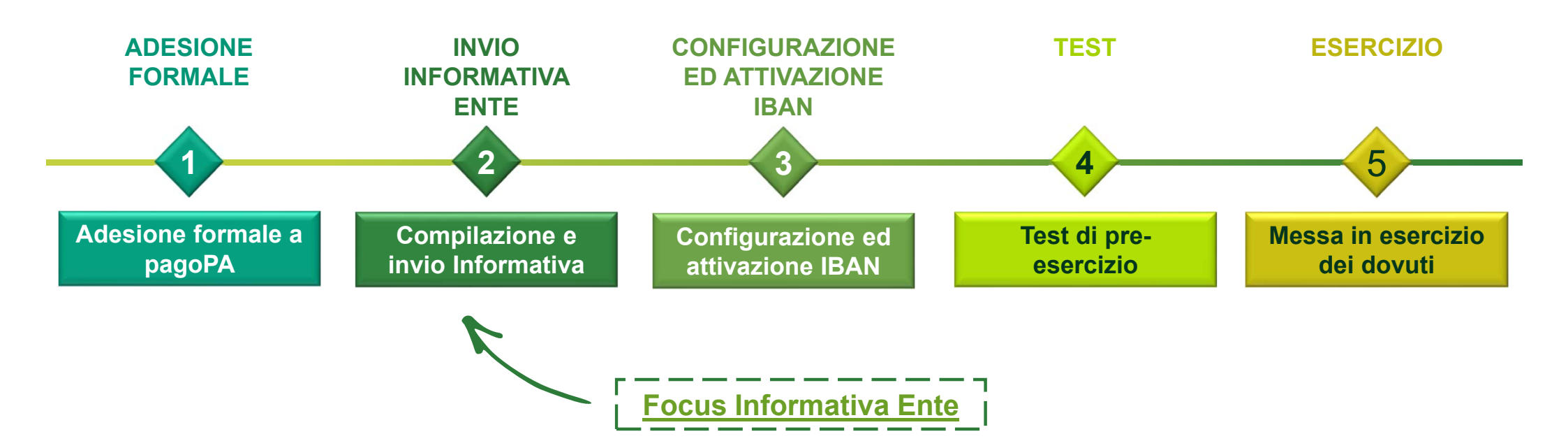

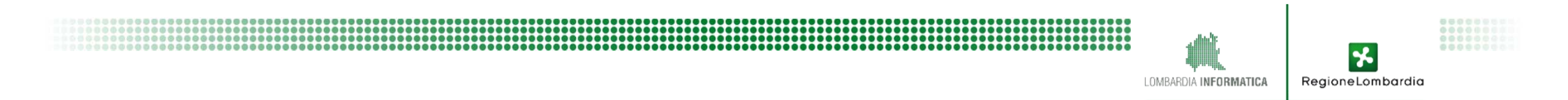

# 5.2. Focus Informativa Ente

ATS e ASST riceveranno il **relativo modulo di Informativa** da reinviare a LIspa compilato nelle sezioni sotto specificate:

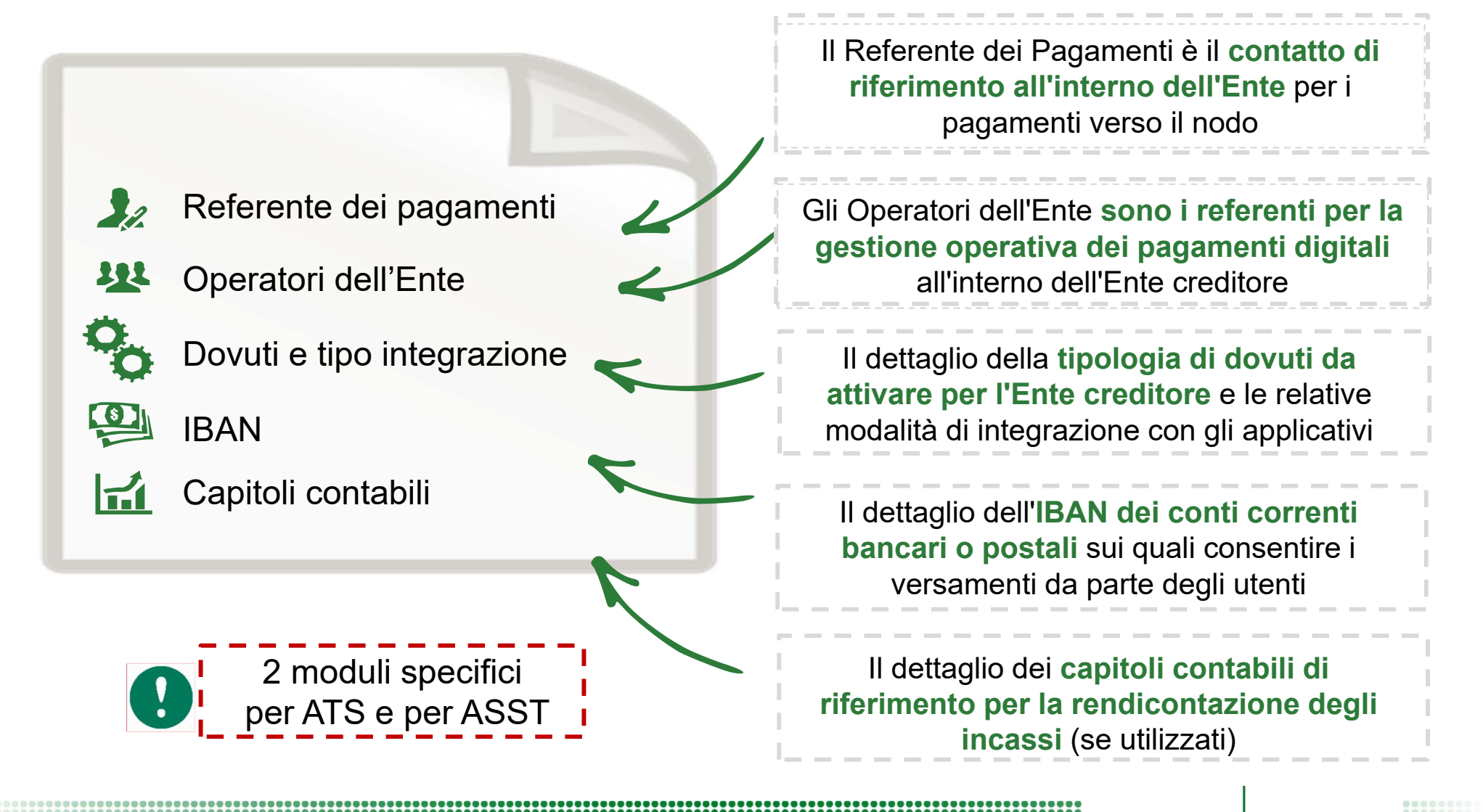

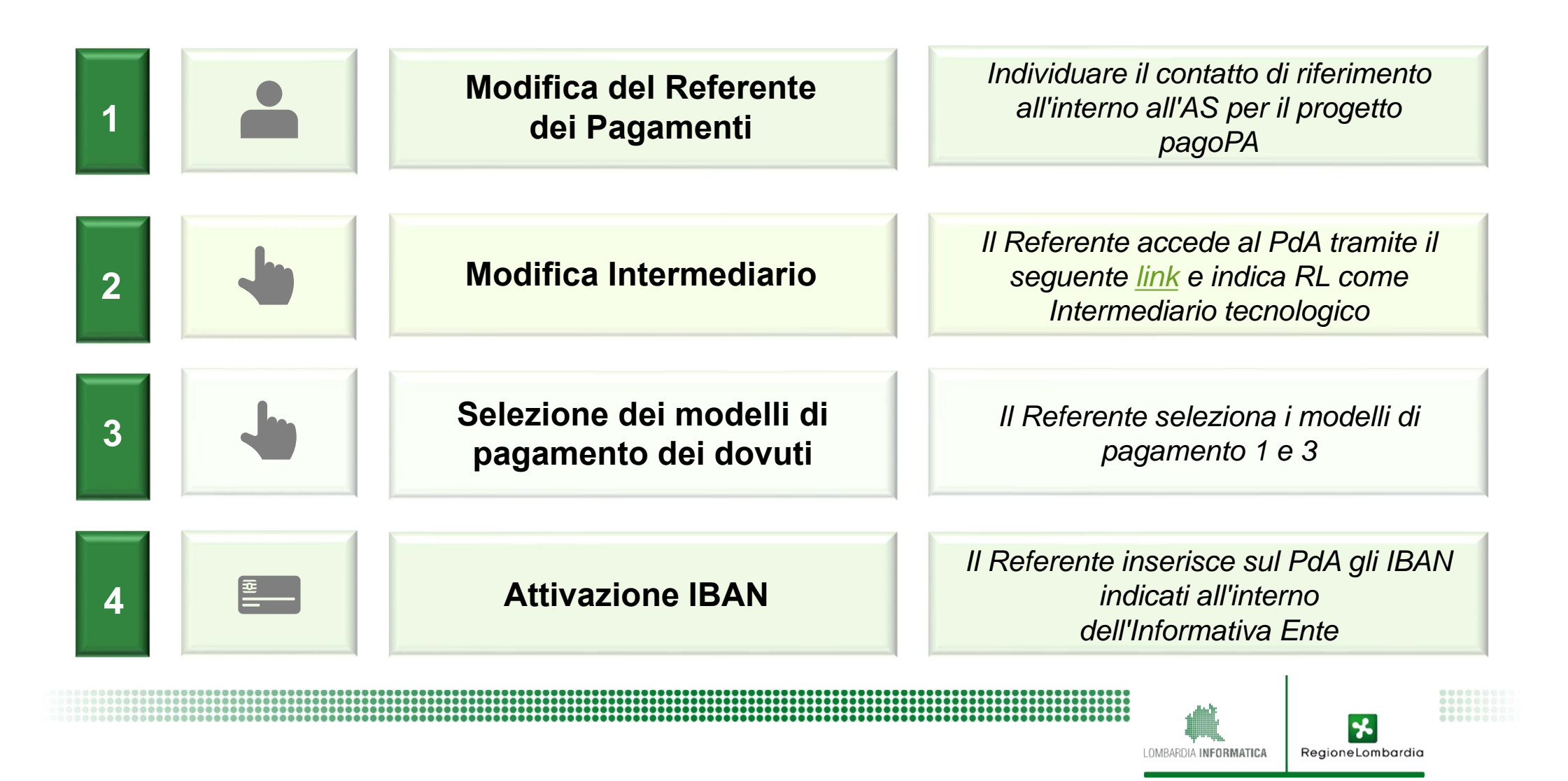

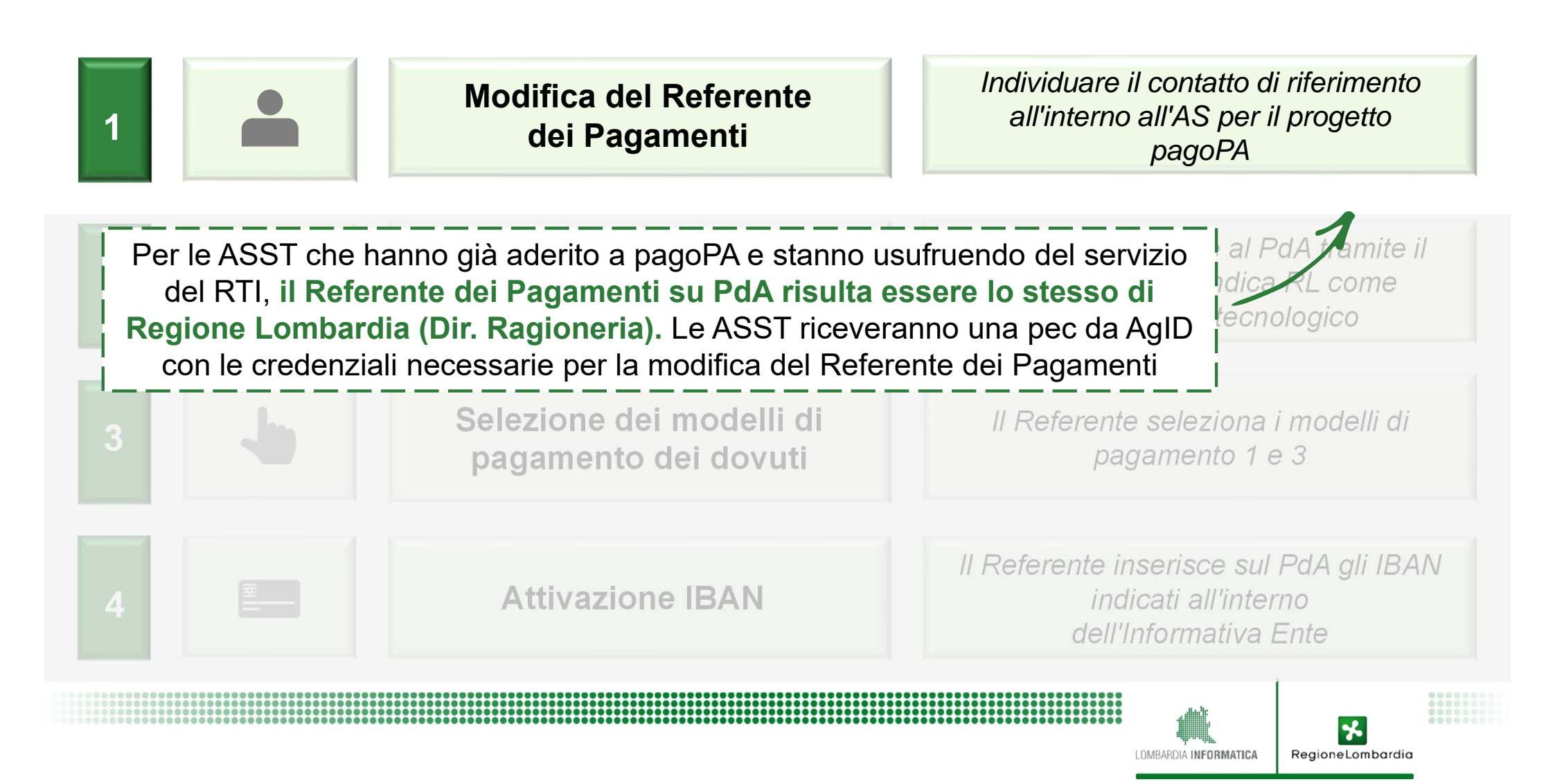

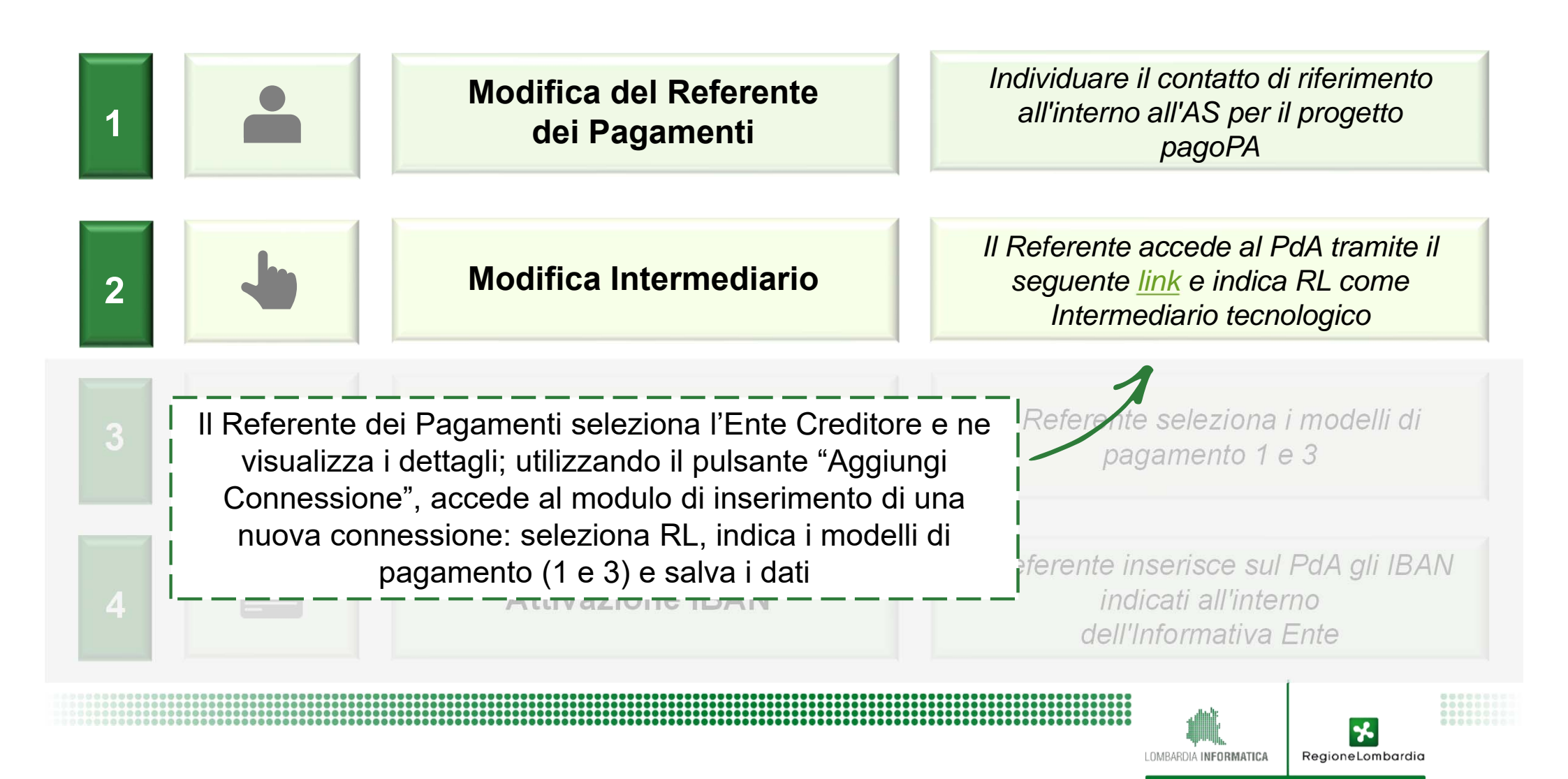

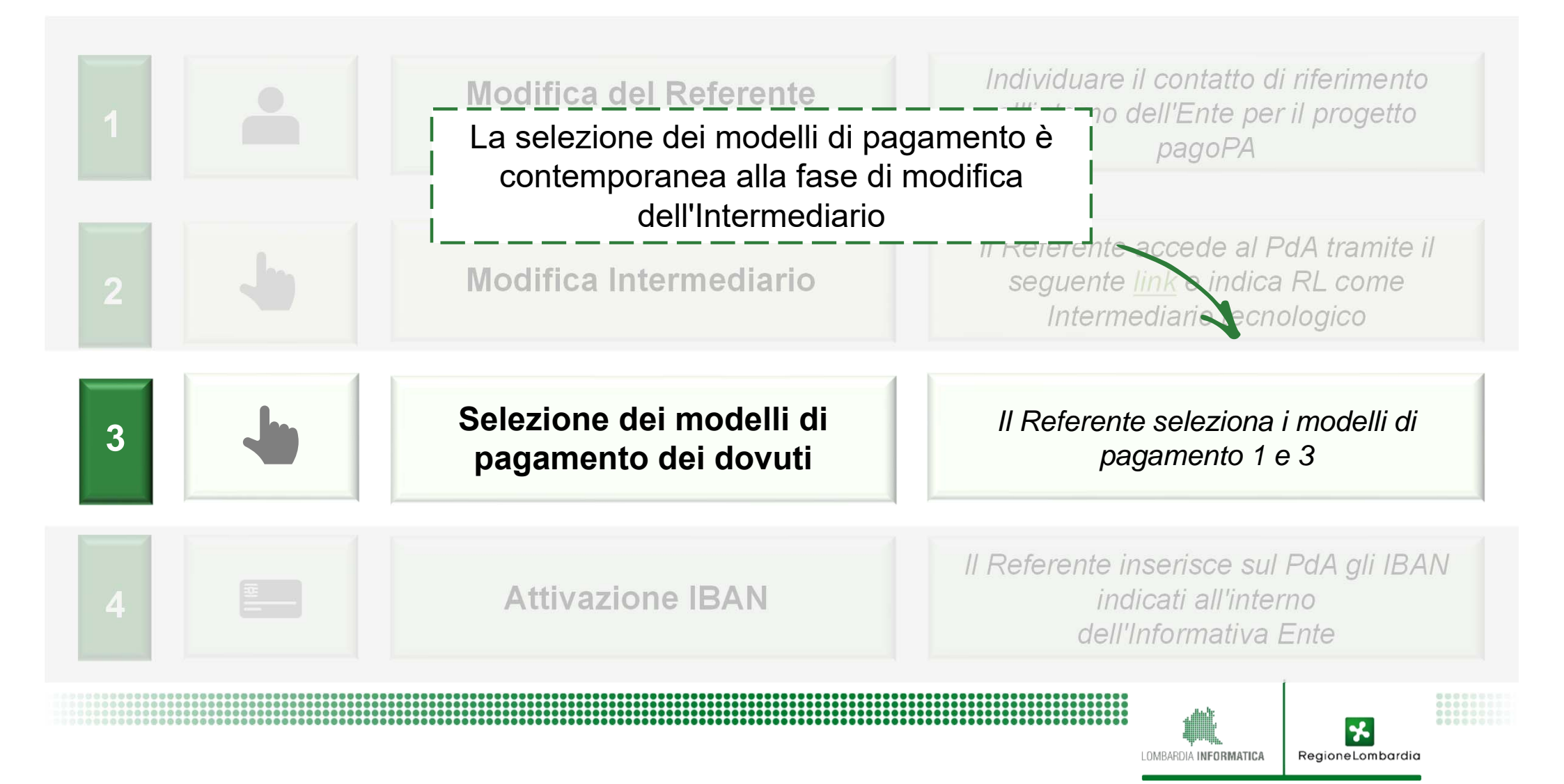

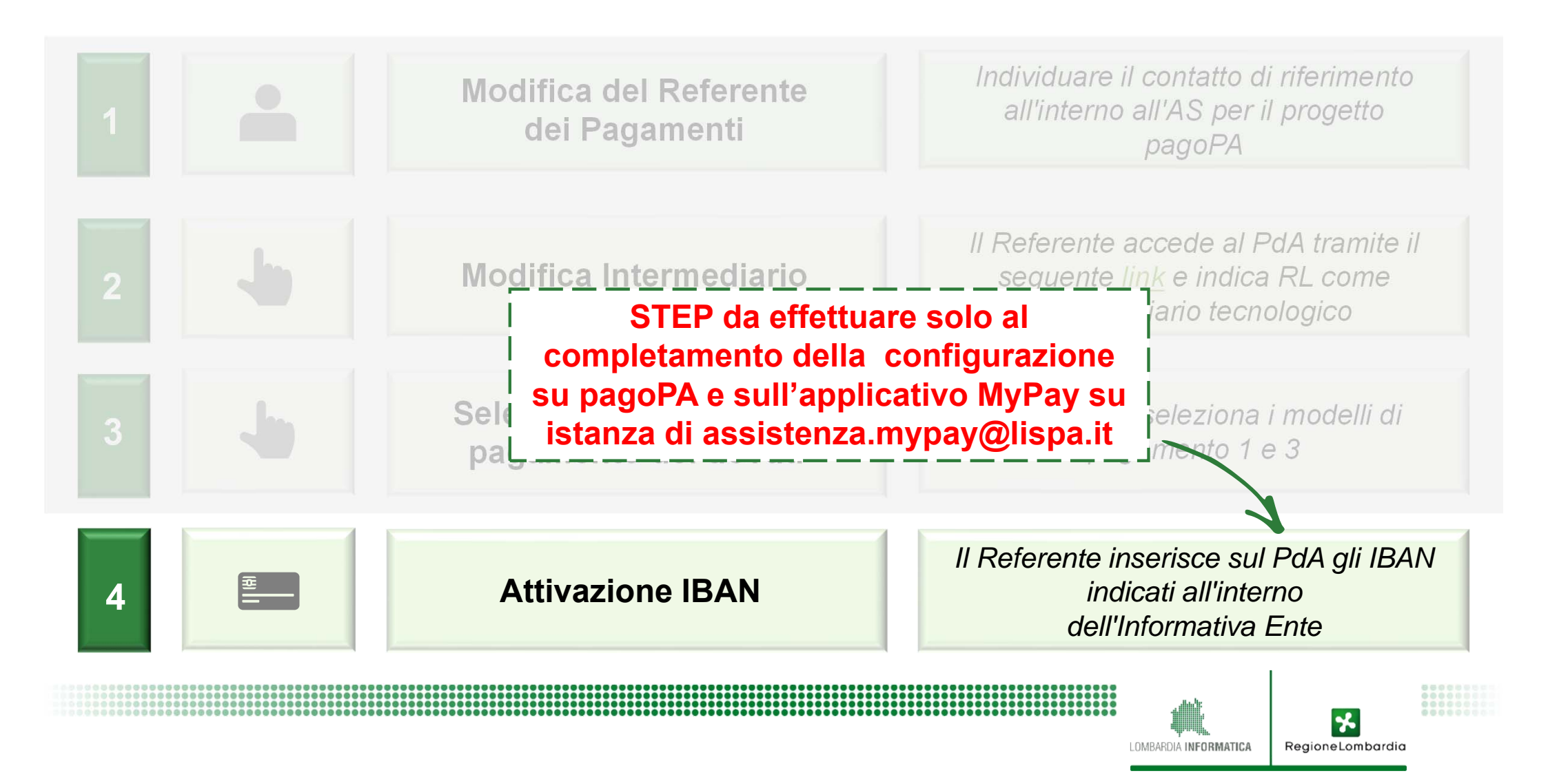

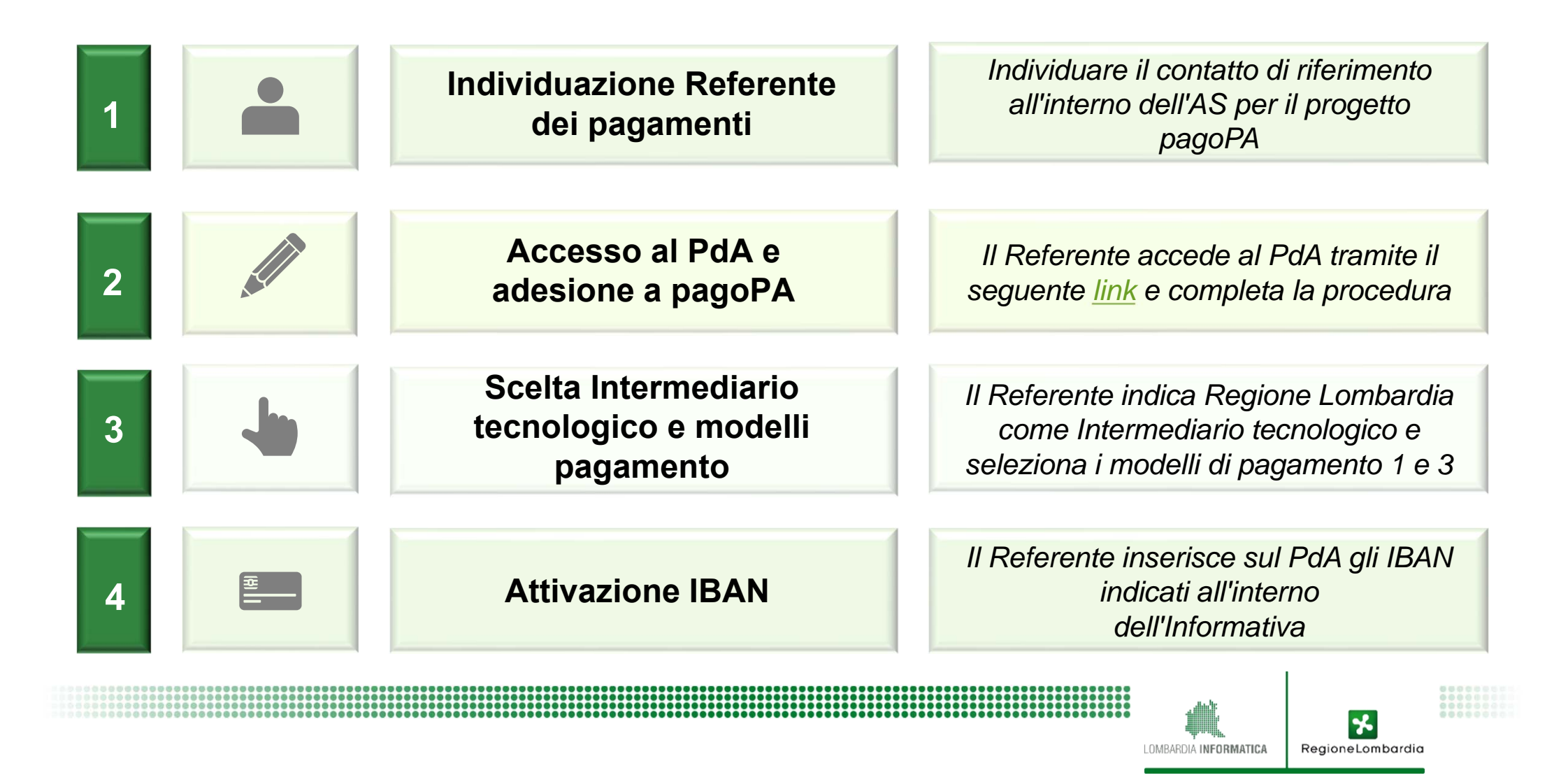

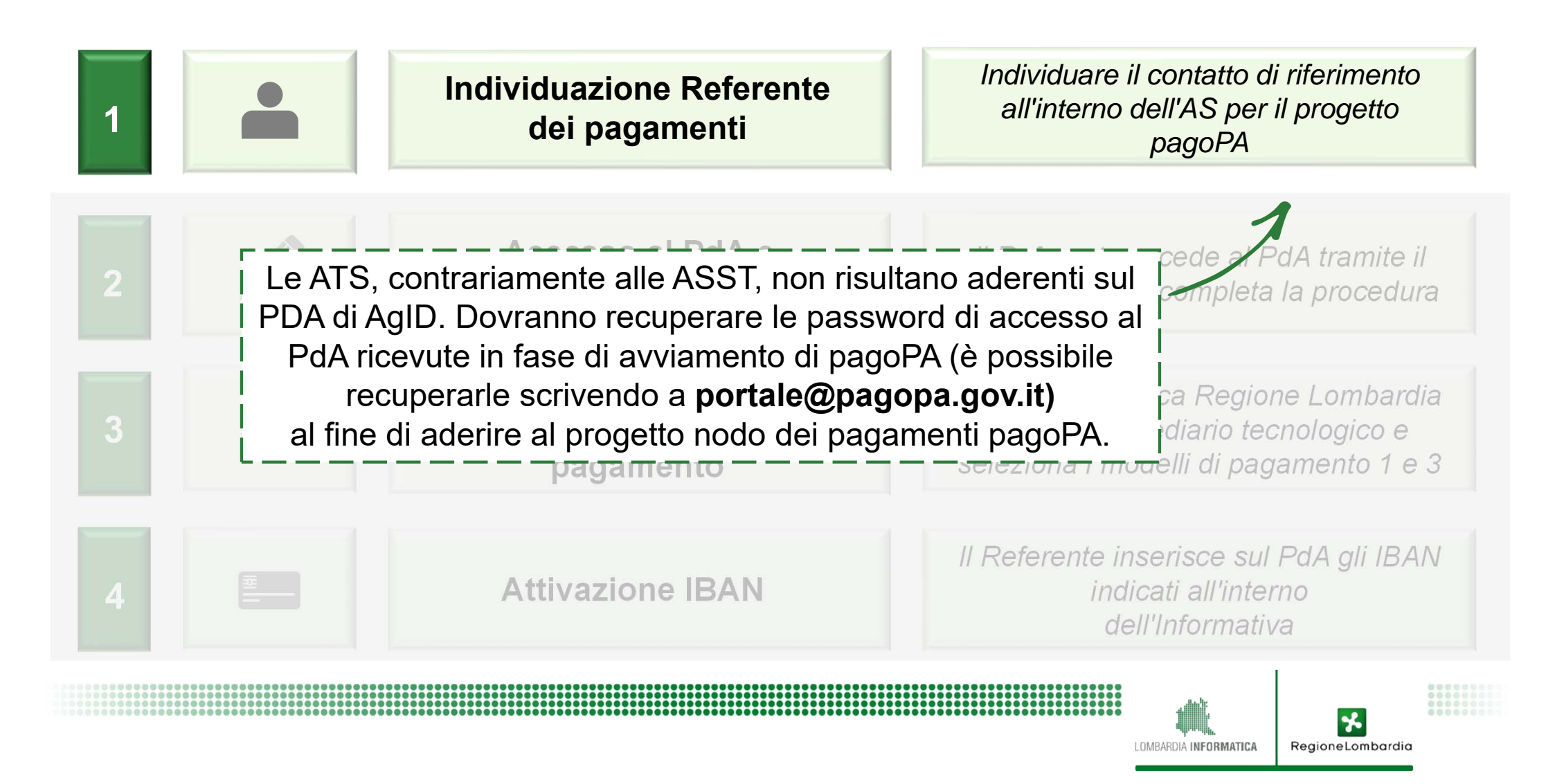

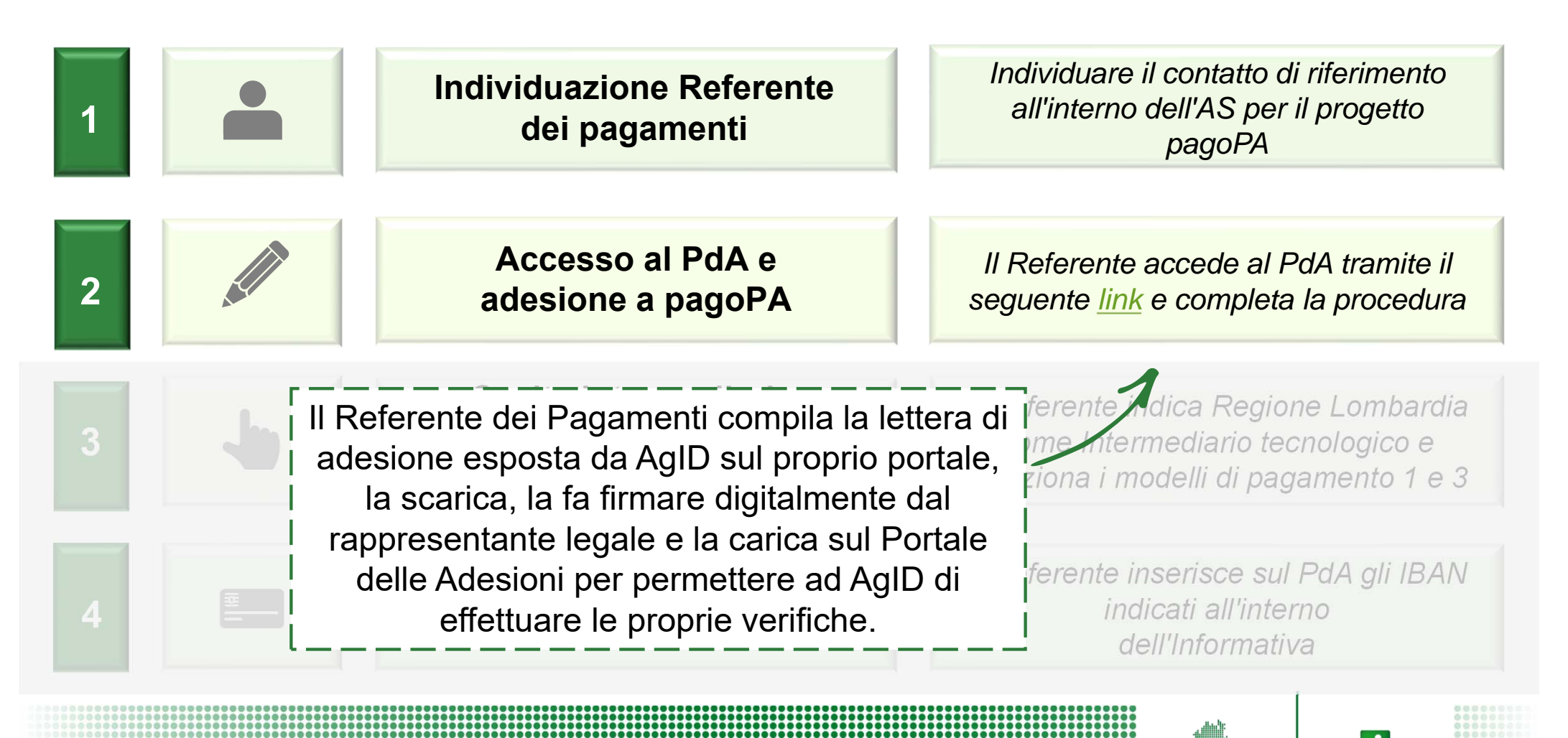

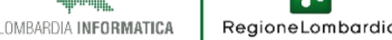

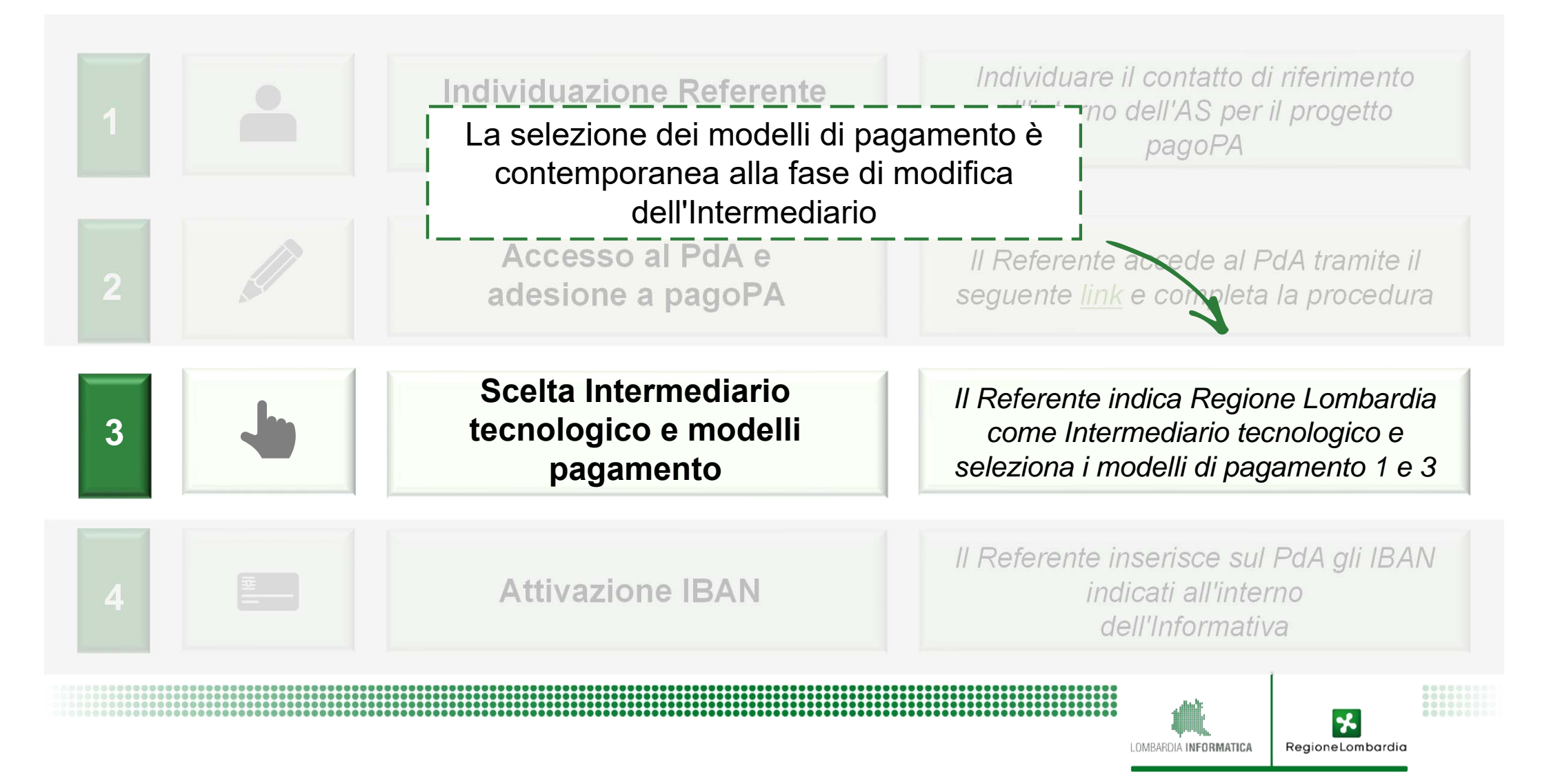

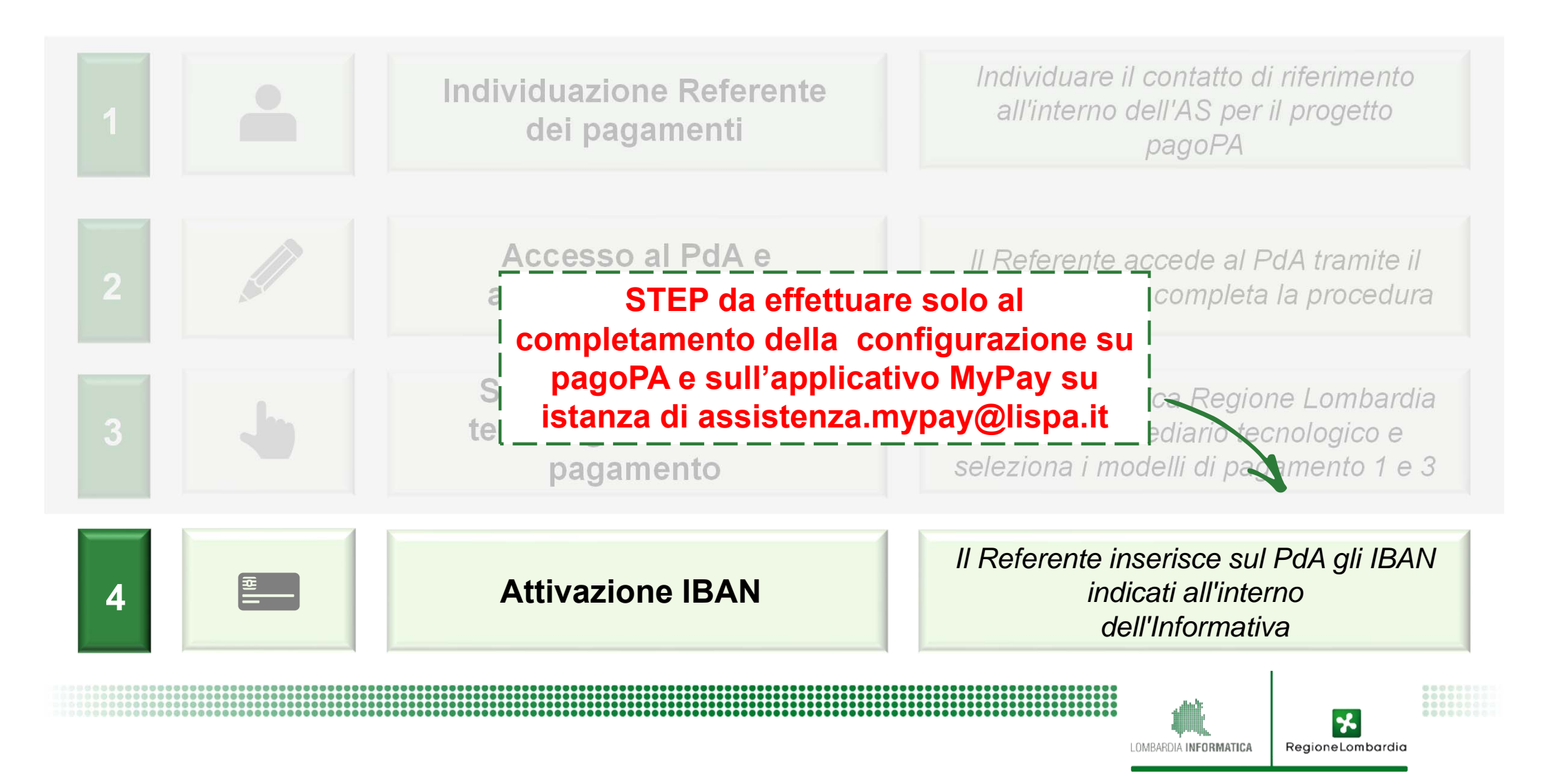

## **Tematiche affrontate**

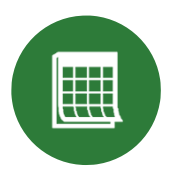

Lo stato del progetto pagoPA a livello nazionale e regionale

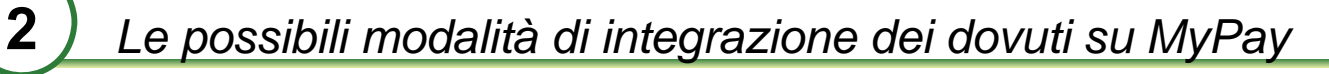

Configurazione dei dovuti extra-ticket su MyPay

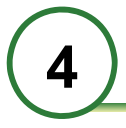

Processi di rendicontazione e riconciliazione - MyPivot

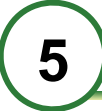

Come aderire all'iniziativa nazionale e a MyPay

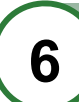

Riepilogo passi per completamento adesione a pagoPA

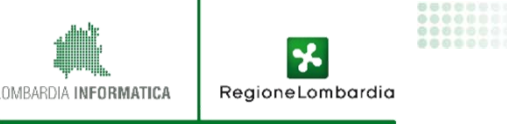

# 6.3. GANTT di progetto

In concerto con la Direzione Welfare Territoriale, è stata definita la seguente roadmap di progetto, al fine di assicurare il completamento dell'attivazione degli incassi extra-ticket di tutte le AS regionali entro la fine dell'anno in corso, nel rispetto della normativa di riferimento:

| Maggio Giugno |                                                                                                    | Luglio               |                | Ag                          | Agosto Settembre                                                                                                    |                                                                                                    | Ottobre                                                                                                    |                                                                                                    | Novembre                                                                                                    |                                                                                                    | Dicembre                                                                                                    |                                                                                                    |                                                                                                    |                                                                                                    |                                                                                                    |
|---------------|----------------------------------------------------------------------------------------------------|----------------------|----------------|-----------------------------|----------------------------------------------------------------------------------------------------|----------------------------------------------------------------------------------------------------|----------------------------------------------------------------------------------------------------|----------------------------------------------------------------------------------------------------|----------------------------------------------------------------------------------------------------|----------------------------------------------------------------------------------------------------|----------------------------------------------------------------------------------------------------|----------------------------------------------------------------------------------------------------|----------------------------------------------------------------------------------------------------|----------------------------------------------------------------------------------------------------|----------------------------------------------------------------------------------------------------|
| 1-15          | 16-31                                                                                                    | 1-15                 | 16-30          | 1-15                        | 16-31                                                                                                    | 1-15                                                                                                    | 16-31                                                                                                    | 1-15                                                                                                    | 16-30                                                                                                    | 1-15                                                                                                    | 16-31                                                                                                    | 1-15                                                                                                    | 16-30                                                                                                    | 1-15                                                                                                    | 16-31                                                                                                    |
|               |                                                                                                    |                      | F<br>e         | inalizza<br>entro il        | azione A<br>15/06 si                                                                                                    | desior<br>ul PdA                                                                                                    | 1e                                                                                                    |                                                                                                    |                                                                                                    |                                                                                                    |                                                                                                    |                                                                                                    |                                                                                                    |                                                                                                    |                                                                                                    |
|               | Completamento entro il 28/06 dell'analisi dell'AS-IS<br>rispetto ai dovuti da integrare e gli applicativi in uso per la<br>gestione degli incassi extra-ticket nelle Aziende pilota |                      |                |                             |                                                                                                    |                                                                                                    |                                                                                                    |                                                                                                    |                                                                                                    |                                                                                                    |                                                                                                    |                                                                                                    |                                                                                                    |                                                                                                    |                                                                                                    |
|               | Condivisione dell'analisi con le altre Aziende sanitarie e clusterizzazione                                                                                                    |                      |                |                             |                                                                                                    |                                                                                                    |                                                                                                    |                                                                                                    |                                                                                                    |                                                                                                    |                                                                                                    |                                                                                                    |                                                                                                    |                                                                                                    |                                                                                                    |
|               | Realizzazione integrazioni<br>software per cluster                                                                                                    |                      |                |                             |                                                                                                    |                                                                                                    |                                                                                                    |                                                                                                    |                                                                                                    |                                                                                                    |                                                                                                    |                                                                                                    |                                                                                                    |                                                                                                    |                                                                                                    |
|               | Le<br>che<br>dal                                                                                                    | tempi<br>si an       | stich<br>dranr | e di re<br>10 ad<br>tà di s | ealizza<br>indivi                                                                                                    | zione<br>duare                                                                                                    | e diper<br>durar                                                                                                    | ndera<br>nte la                                                                                                    | nno d<br>fase d                                                                                                    | al nui<br>di ana                                                                                                    | mero o<br>lisi de                                                                                                    | di clus<br>ell'AS-                                                                                                    | ster<br>IS e                                                                                                    |                                                                                                    |                                                                                                    |
|               | Ma<br>1-15                                                                                                    | Maggio<br>1-15 16-31 | Maggio Giu     | Maggio Giugno               | Maggio Giugno Lu<br>1-15 16-31 1-15 16-30 1-15<br>Finalizza<br>entro il<br>Giugno Lu<br>Le tempistiche di re<br>che si andranno ad<br>dalla possibilità di s | Maggio       Giugno       Luglio         1-15       16-31       1-15       16-30       1-15       16-31         Image: Complete and the second second | Maggio       Giugno       Luglio       Age         1-15       16-31       1-15       16-30       1-15       16-31       1-15         Image: Stress of the stress of the stres | Maggio       Giugno       Luglio       Agosto         1-15       16-31       1-15       16-31       1-15       16-31         Image: Complexity of the stress of the stress of the stres | Maggio       Giugno       Luglio       Agosto       Setter         1-15       16-31       1-15       16-30       1-15       16-31       1-15       16-31       1-15         Image: Image: Ima | Maggio       Giugno       Luglio       Agosto       Settembre         1-15       16-31       1-15       16-30       1-15       16-31       1-15       16-31       1-15       16-30         Image: Complexity of the structure of the structure of the st | Maggio       Giugno       Luglio       Agosto       Settembre       Otter         1-15       16-31       1-15       16-30       1-15       16-31       1-15       16-30       1-15         1-15       16-31       1-15       16-30       1-15       16-31       1-15       16-30       1-15         Image: Completamento entro il 28/06 dell'analisi dell'Administratione entro il 28/06 dell'analisi dell'Administratione entro il 28/06 dell'analisi dell'Administratione entro il 28/06 dell'analisi dell'Administratione entro il 28/06 dell'analisi dell'Administratione entro il 28/06 dell'analisi dell'Administratione entro il 28/06 dell'analisi dell'Administratione entro il 28/06 dell'analisi dell'Administratione entro il 28/06 dell'analisi dell'Administratione entro il 28/06 dell'analisi dell'Administratione entro il 28/06 dell'analisi dell'Administratione entro il 28/06 dell'analisi dell'Administratione entro il 28/06 dell'analisi dell'Administratione entro il 28/06 dell'analisi constanitarie e clusterizzazione in software provide entro il 28/06 dell'analisi constanitarie e clusterizzazione in software provide entro il 28/06 dell'analisi constanitarie e clusterizzazione in software provide entro il 28/06 dell'analisi constanitarie e clusterizzazione in software provide entro il 28/06 dell'analisi constanitarie e clusterizzazione in software provide entro il 28/06 dell'analisi constanitarie e clusterizzazione in software provide entro il 28/06 dell'analisi constanitarie e clusterizzazione in software provide entro il 28/06 dell'analisi constanitarie e clusterizzazione in software provide entro il 28/06 dell'analisi constanitarie e clusterizzazione in software provide entro il 28/06 dell'analisi constanitarie e clusterizzazione in softw | Maggio       Giugno       Luglio       Agosto       Settembre       Ottobre         1-15       16-31       1-15       16-30       1-15       16-31       1-15       16-30       1-15       16-31         Image: Completation of the strength of the strengthold of the strengt of the strength of the strength of the strengt | Maggio       Giugno       Luglio       Agosto       Settembre       Ottobre       Nove         1-15       16-31       1-15       16-30       1-15       16-31       1-15       16-30       1-15       16-31       1-15       16-31       1-15       16-31       1-15       16-31       1-15       16-31       1-15       16-31       1-15       16-31       1-15       16-31       1-15       16-31       1-15       16-31       1-15       16-31       1-15       16-31       1-15       16-31       1-15       16-31       1-15       16-31       1-15       16-31       1-15       16-31       1-15       16-31       1-15       16-31       1-15       16-31       1-15       16-31       1-15       16-31       1-15       16-31       1-15       16-31       1-15       16-31       1-15       16-31       1-15       16-31       1-15       16-31       1-15       16-31       1-15       16-31       1-15       16-31       1-15       16-31       1-15       16-31       1-15       16-31       1-15       16-31       1-15       16-31       1-15       16-31       1-15       16-31       1-15       16-31       1-15       16-31       1-15       16-31 | Maggio       Giugno       Luglio       Agosto       Settembre       Ottobre       Novembre         1-15       16-31       1-15       16-30       1-15       16-31       1-15       16-30       1-15       16-31       1-15       16-30       1-15       16-31       1-15       16-30       1-15       16-31       1-15       16-30       1-15       16-31       1-15       16-30       1-15       16-31       1-15       16-30       1-15       16-31       1-15       16-30       1-15       16-31       1-15       16-30       1-15       16-31       1-15       16-30       1-15       16-31       1-15       16-30       1-15       16-30       1-15       16-30       1-15       16-30       1-15       16-30       1-15       16-30       1-15       16-30       1-15       16-30       1-15       16-30       1-15       16-30       1-15       16-30       1-15       16-30       1-15       16-30       1-15       16-30       1-15       16-30       1-15       16-30       1-15       16-30       1-15       16-30       1-15       16-30       1-15       16-30       1-15       16-30       1-15       16-30       1-15       16-30       1-15       16-30 | Maggio       Giugno       Luglio       Agosto       Settembre       Ottobre       Novembre       Dice         1-15       16-31       1-15       16-30       1-15       16-31       1-15       16-30       1-15       16-31       1-15       16-30       1-15       16-30       1-15       16-31       1-15       16-30       1-15       16-30       1-15       16-30       1-15       16-30       1-15       16-30       1-15       16-30       1-15       16-30       1-15       16-30       1-15       16-30       1-15       16-30       1-15       16-30       1-15       16-30       1-15       16-30       1-15       16-30       1-15       16-30       1-15       16-30       1-15       16-30       1-15       16-30       1-15       16-30       1-15       16-30       1-15       16-30       1-15       16-30       1-15       16-30       1-15       16-30       1-15       16-30       1-15       16-30       1-15       16-30       1-15       16-30       1-15       16-30       1-15       16-30       1-15       16-30       1-15       16-30       1-15       16-30       1-15       16-30       1-15       16-30       1-15       16-30       1-15 |

#### Contatti di supporto

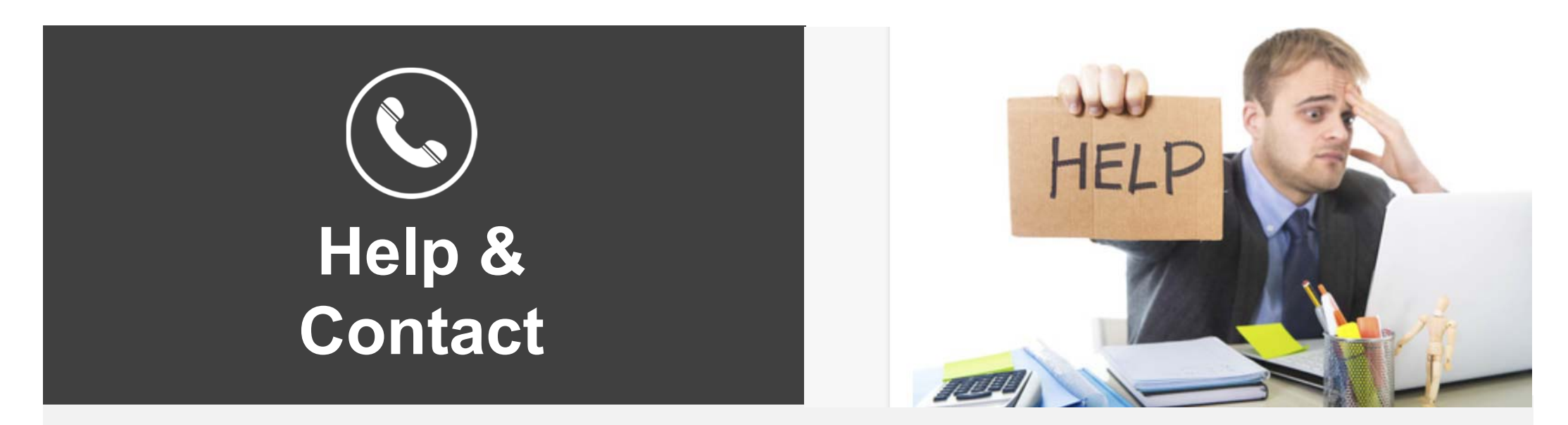

•Per informazioni e assistenza generica: mypay@lispa.it

•Per supporto nel processo di adesione e configurazione: supporto.mypay@lispa.it

•Per supporto tecnico (Es. integrazione software o troubleshooting): gestione.mypay@lispa.it

Per supporto operativo durante la procedura di adesione all'iniziativa è possibile fare riferimento diretto ai rispettivi Service Manager Territoriali

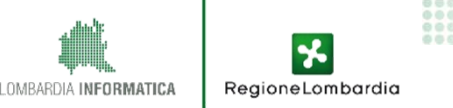
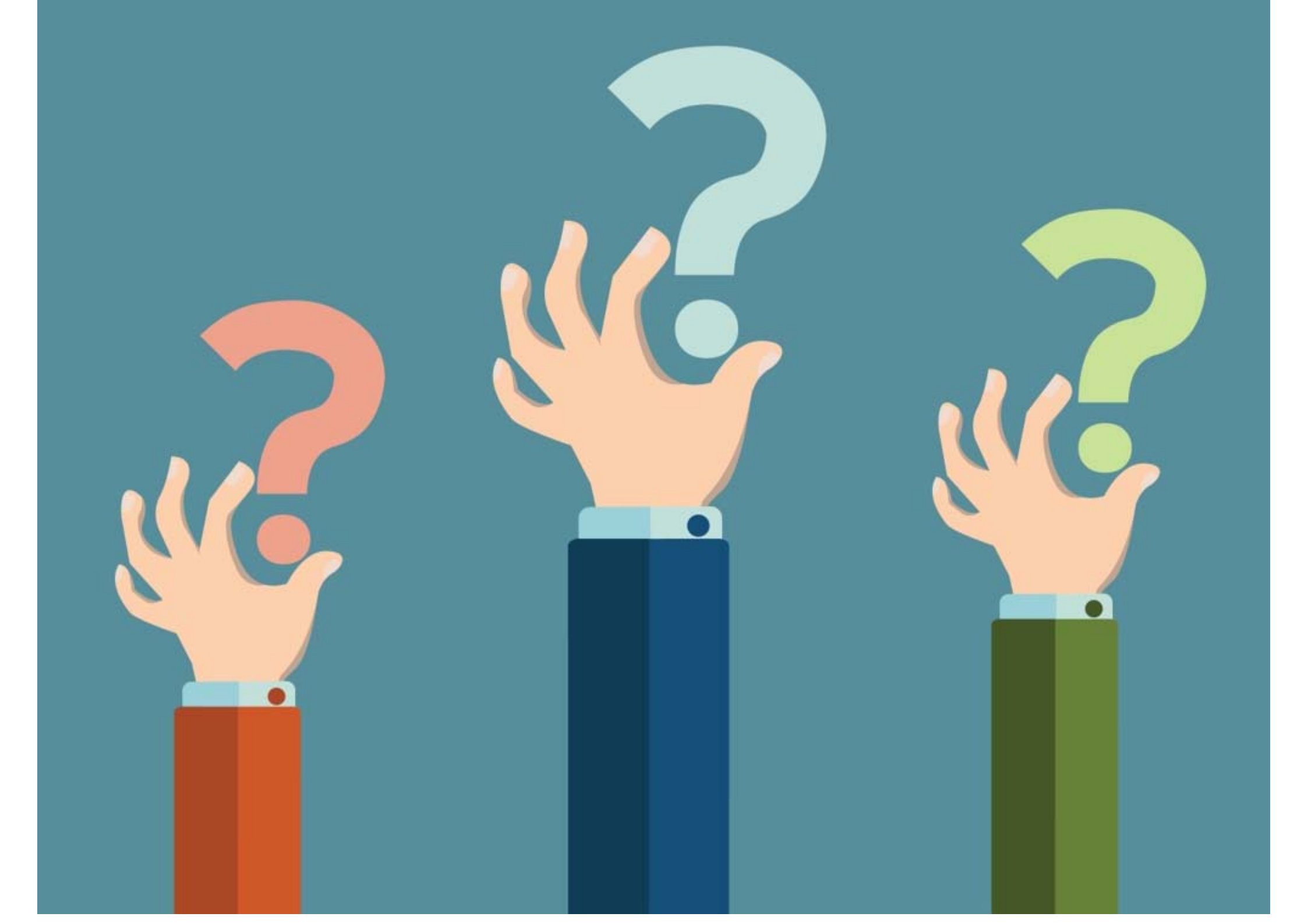